# intelbras

## Manual do usuário

AP 300 + WiseFi Discovery

Antes de instalar o produto leia cuidadosamente as instruções de uso e as informações sobre as características elétricas do produto.

## intelbras

#### AP 300 + WiseFi Discovery

#### Access point corporativo

Parabéns, você acaba de adquirir um produto com a qualidade e segurança Intelbras.

O AP 300 é um access point corporativo que permite o gerenciamento de forma individual ou centralizada pelo software de gerenciamento WiseFi. Com o software de gerenciamento WiseFi é possível ter o controle de todos os dispositivos AP 300 Intelbras conectados à rede e gerenciá-los de um único lugar.

Neste manual iremos abordar apenas a configuração de forma individual e o uso do WiseFi Discovery, uma ferramenta que ajuda na instalação fazendo a descoberta de access points AP 300 Intelbras em uma rede.

## Índice

| 1. Como usar este manual?                              | 4  |
|--------------------------------------------------------|----|
| 2. Especificações técnicas                             | 4  |
| 2.1. Tabela de funcionalidades versus modo de operação |    |
| 3. Instalação do WiseFi Discovery                      | 6  |
| 3.1. Instalação em modo desktop                        | 6  |
| 3.2. Instalação em dispositivo móvel                   |    |
| 4. Conhecendo o AP 300 fisicamente                     | 11 |
| 4.1. Vista frontal                                     |    |
| 4.2. Status do LED                                     |    |
| 4.3. Vista lateral                                     |    |
| 4.4. Conexões do painel lateral                        |    |
| 4.5. Conexões                                          |    |
| 4.6. Fixação do produto                                |    |
| 4.7. Reset (padrão de fábrica)                         |    |
| 4.8. Informações adicionais.                           |    |
| 5. Configuração do AP 300                              | 15 |
| 5.1. Acesso ao equipamento                             |    |
| 5.2. Configuração em modo Access point (AP)            |    |
| 5.3. Configurações e telas adicionais – access point   |    |
| 5.4. Configuração em modo Roteador                     |    |
| 5.5. Configurações e telas adicionais — roteador       |    |
| 5.6. Configuração em modo Repetidor                    |    |
| 5.7. Configurações e telas adicionais – repetidor      |    |
| 5.8. Menu Serviços (para todos os modos de operação)   |    |
| 5.9. Menu sistema (para todos os modos de operação)    |    |
| Termo de garantia                                      | 54 |

## 1. Como usar este manual?

Seja bem-vindo a este documento que tem como objetivo auxiliá-lo na configuração de seu AP 300. Entenda nas linhas a seguir como este manual foi organizado e, dessa forma, obterá melhor proveito das informações aqui presentes.

Na seção 2. Especificações técnicas estão os detalhes mais comuns do AP 300. Essa seção possui uma tabela que reúne as informações técnicas úteis para conhecer o produto e poder dimensionar sua utilização dentro de suas necessidades. Essa mesma tabela de informações também está presente no datasheet do AP 300.

Na seção 3. Instalação do WiseFi Discovery estão as orientações de uso desse aplicativo, abordando tanto a instalação em modo desktop quanto a instalação em dispositivo móvel.

Na seção 4. Conhecendo o AP 300 fisicamente você verá detalhes sobre seu produto, para que, logo depois de abrir a caixa, saiba por onde começar.

Na seção de 5. Configuração do AP 300 estão as orientações de configuração do equipamento pelo assistente de configuração, em seus três modos de operação distintos: configuração em modo Access Point (AP), Configuração em modo Roteador, Configuração em modo Repetidor.

Entretanto, é preciso fazer o acesso ao equipamento, então existe uma seção para explicar justamente isso.

Dentro de cada seção que explica a configuração de determinado modo de operação, estão presentes também as explicações das funcionalidades adicionais, pois, de acordo com o modo de operação, algumas delas podem variar.

- » Funcionalidades adicionais do modo de access point: configurações e telas adicionais Access point.
- » Funcionalidades adicionais do modo Roteador: configurações e telas adicionais Roteador.
- » Funcionalidades adicionais do modo Repetidor: configurações e telas adicionais Repetidor.

Em seguida, o menu Serviços (para todos os modos de operação) é explicado uma única vez ao final, pois sua funcionalidade é bem semelhante para qualquer modo de operação.

Por fim, o menu Sistema (para todos os modos de operação) é explicado nesta última seção, pois sua funcionalidade é idêntica para qualquer modo de operação.

| Capacidade simultânea<br>Modo de operação | Até 100 usuários conectados<br>Access point<br>Repetidor<br>Roteador |
|-------------------------------------------|----------------------------------------------------------------------|
| Modo de operação                          | Access point<br>Repetidor<br>Roteador                                |
| Modo de operação                          | Repetidor<br>Roteador                                                |
|                                           | Roteador                                                             |
|                                           |                                                                      |
| Chipset                                   | Ralink <sup>®</sup> RT3662                                           |
| Memória flash                             | 8 MB                                                                 |
| Memória SDRAM                             | 64 MB                                                                |
| Porta Ethernet                            |                                                                      |
| Chipset                                   | Atheros <sup>®</sup> AR8032                                          |
| De ute                                    | 1 WAN/LAN (PoE passivo)                                              |
| Porta                                     | 1 LAN                                                                |
| Padrão                                    | 10/100 Mbps                                                          |
| WLAN (Wi-Fi)                              |                                                                      |
| Chipset                                   | Ralink® RT3662                                                       |
| Frequência                                | 2,4 GHz                                                              |
| Canais de operação                        | Auto, 1 a 11                                                         |
| Potência de RF                            | 500 mW                                                               |
| Sensibilidade de recepção                 | Até -90 dBm                                                          |
| Antenas                                   | 2 antenas removíveis 5 dBi                                           |
| Padrão                                    | IEEE 802.11 b/g/n 300 Mbps 2T2R                                      |

### 2. Especificações técnicas

Tabela 1 - Geral

#### 2.1. Tabela de funcionalidades versus modo de operação

|                                                                                                    |                                 |   | Modo de operaç | ,ão |
|----------------------------------------------------------------------------------------------------|---------------------------------|---|----------------|-----|
| Wireless         AP         Roteador         Repetidor           Segurança         WEP         x         x         x           WPA-PSK (TKIP/AES)1         x         x         x         x           WPA2-PSK (AES)         x         x         x         x           Radius         x         x         x         x           Função de WDS         x         x         x         x           MultiSSID         4         x         x         x |                                 |   |                |     |
|                                                                                                    | WEP                             | Х | х              | х   |
| Coguranca                                                                                                    | WPA-PSK (TKIP/AES) <sup>1</sup> | х | х              | х   |
| segulaliça                                                                                                    | WPA2-PSK (AES)                  | х | х              | х   |
|                                                                                                    | Radius                          | х | х              |     |
| Controle de acesso                                                                                                    |                                 | х | х              | х   |
| Função de WDS                                                                                                    |                                 | х | х              |     |
| MultiSSID                                                                                                    | 4                               | х | Х              |     |
| Site survey                                                                                                    |                                 |   |                | х   |

<sup>1</sup> Criptografia TKIP/AES está presente quando AP está em modo IEEE 802.11 b/g, b ou g.

Wireless

|                   |                     | r  | Modo de operaç                                                                                                    | ão |
|-------------------|---------------------|----|----------------------------------------------------------------------------------------------------|----|
| QoS               |                     | AP | Modo de operação           AP         Roteador         Repetidor           X         X         X           X         X         X |    |
| Wireless          | WMM                 | х  | x                                                                                                    | х  |
| Alocação dinâmica | Por sessão de fluxo | Х  | х                                                                                                    |    |
| Limite de banda   | Por SSID            | Х  | Х                                                                                                    |    |
|                   |                     |    |                                                                                                    |    |

QoS

|                                                                                                    |                 |   | Modo de operaç                                                                  | ão |
|----------------------------------------------------------------------------------------------------|-----------------|---|---------------------------------------------------------------------------------|----|
| Rede     AP     Roteador     F       WAN     IP etático     x       PPPoE     x       DNS     DNS automático     x       DNS     DNS dinâmico     x       Rotas     Apelidos de IP     x       Rotas estáticas     x     x       SIMP v1, v2c     x     x       SSH     x     x       NTP     x     x       Serviços     SysLog     x | Repetidor       |   |                                                                                 |    |
| Rede           IP estático           IP dinâmico           PPPoE           DNS         DNS automático           DNS         DNS dinâmico           Rotas         Apelidos de IP           Rotas estáticas         HTTP/HTTPS           SNMP v1, v2c         SH           SFH         NTP           DDNS         SysLog                |                 | Х |                                                                                 |    |
| WAN                                                                                                    | IP dinâmico     |   | х                                                                               |    |
|                                                                                                    | PPPoE           |   | х                                                                               |    |
| DNC                                                                                                    | DNS automático  |   | х                                                                               |    |
| DNS dinâmico                                                                                                    | DNS dinâmico    |   | х                                                                               |    |
| Rotas                                                                                                    | Apelidos de IP  |   | х                                                                               |    |
|                                                                                                    | Rotas estáticas |   | х                                                                               |    |
|                                                                                                    | HTTP/HTTPS      | х | х                                                                               | х  |
| Rede       IP estático       WAN     IP dinâmico       PPPoE     DNS automático       DNS     DNS dinâmico       Rotas     Apelidos de IP       Rotas     Rotas estáticas       HTTP/HTTPS     SNMP v1, v2c       Gerenciamento     VLAN por SSID       SSH     NTP       Serviços     SysLog       WatchDog     Cliente NTP          | х               | х | х                                                                               |    |
|                                                                                                    | VLAN por SSID   | х |                                                                                 |    |
|                                                                                                    | SSH             | х | APRoteadorRepetidorXXXXXXXXXXXXXXXXXXXXXXXXXXXXXXXXXXXXXXXXXXXXXXXXXXXXXXXXXXXX |    |
|                                                                                                    | NTP             | х | х                                                                               | х  |
|                                                                                                    | DDNS            |   | х                                                                               |    |
| Convicos                                                                                                    | SysLog          | х | х                                                                               | х  |
| Serviços                                                                                                    | WatchDog        | х | х                                                                               | Х  |
|                                                                                                    | Cliente NTP     | х | х                                                                               |    |
|                                                                                                    |                 |   |                                                                                 |    |

Rede

|                                                                                                    |                                              | Modo de operaç | ão |
|----------------------------------------------------------------------------------------------------|----------------------------------------------|----------------|----|
| Segurança     AP     Roteador     Repetidor       Firewall     DDOS: bloqueio de ping na WAN     x     x       Filtro por palavras, IP, MAC e URL     x     x       Filtro de faixa de IP e de rede     x     x       UPnP, redirecionamento de porta, DMZ     x       Backup/Restauração     x       Configuração-padrão     Métodos de alimentação       Alimentação POE passiva     De 12 V a 24 V (porta POE/WAN)       Fonte de alimentação     Entrada: 110/240 Vac ~ 60 Hz / Saída: 12 Vdc |                                              |                |    |
| Eigendarya     DDOS: bloqueio de ping na WAN     x       Firewall     Filtro por palavras, IP, MAC e URL     x       Filtro de faixa de IP e de rede     x       UPnP, redirecionamento de porta, DMZ     x       Sistema                                                                                                    |                                              |                |    |
| Firewall                                                                                                    | Filtro por palavras, IP, MAC e URL           | Х              |    |
| Firewall                                                                                                    | Filtro de faixa de IP e de rede              | Х              |    |
|                                                                                                    | UPnP, redirecionamento de porta, DMZ         | х              |    |
| Sistema                                                                                                    |                                              |                |    |
| Backup/Restauração                                                                                                    |                                              |                |    |
| Configuração-padrão                                                                                                    |                                              |                |    |
| Métodos de alimentaçã                                                                                                    | 0                                            |                |    |
| Alimentação PoE passiva                                                                                                    | De 12 V a 24 V (porta PoE/WAN)               |                |    |
| Fonte de alimentação                                                                                                    | Entrada: 110/240 Vac ~ 60 Hz / Saída: 12 Vdo |                |    |
|                                                                                                    |                                              |                |    |

Segurança, sistema e alimentação

## 3. Instalação do WiseFi Discovery

O WiseFi Discovery é um software para descoberta dos equipamentos AP 300 da Intelbras instalados em sua rede. Está disponível tanto para Microsoft Windows<sup>®</sup> quanto para Android<sup>™</sup>.

Sendo que é necessário preencher os requisitos mínimos descritos a seguir:

| Sistema operacional   | Microsoft Windows® 7, 8 ou 10 |
|-----------------------|-------------------------------|
| Espaço livre em disco | 151 MB                        |
| Interface de rede     | 100/1000BASE-T Mbps           |
| Memória RAM           | 1 GB                          |
| Processador           | 1 GHz                         |

#### 3.1. Instalação em modo desktop

Para instalá-lo em Windows<sup>®</sup> acesse o site *www.intelbras.com.br/downloads* e pesquise pelo nome WiseFi Discovery, clique no link do WiseFi Discovery localizado na categoria *Softwares* no resultado da busca; o download deverá começar.

Após o download concluído, descompactar o arquivo e executar o instalador dando um duplo clique em seu ícone.

Para executar o instalador é necessário ser o administrador da máquina.

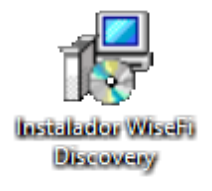

Ícone do instalador

Seguir os passos avançando em cada tela, conforme instalador:

| ß | Wisefi Discovery - Programa de Instalação 🛛 – 🗖 🛛 🗙                                                                                            |
|---|----------------------------------------------------------------------------------------------------|
|   | Selecionar Tarefas Adicionais<br>Quais tarefas adicionais devem ser executadas?                                                                |
|   | Selecione as tarefas adicionais que você deseja que o Programa de Instalação execute<br>enquanto instala Wisefi Discovery e clique em Avançar. |
|   | Ícones adicionais:                                                                                                    |
|   | ✔ Criar um ícone na Área de Trabalho                                                                                                    |
|   |                                                                                                    |
|   |                                                                                                    |
|   |                                                                                                    |
|   |                                                                                                    |
|   |                                                                                                    |
|   |                                                                                                    |
| - |                                                                                                    |
|   | Avançar > Cancelar                                                                                                    |
|   |                                                                                                    |

Tela de instalação

Depois de instalado, execute o software com um duplo clique em seu ícone na área de trabalho:

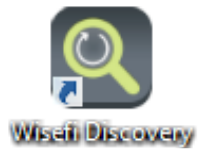

Ícone do WiseFi

Após aberto, aparecerá a tela inicial do WiseFi Discovery, conforme figura a seguir:

| intelbra <i>s</i> |           |              |                   | Х                |
|-------------------|-----------|--------------|-------------------|------------------|
| Wisefi Discovery  |           |              | Endereço At       | ual : 10.0.0.105 |
|                   |           | <u> </u>     |                   |                  |
|                   |           | Atualizar    |                   |                  |
| Filtro            | Limp      | par filtro   |                   |                  |
| Localizar         | Descrição | IP           | MAC               | Gerenciar        |
| 💡 AP 300          | AP 300    | 10.0.0.1:443 | 00:1A:3F:61:EE:1A | \$               |
|                   |           |              |                   |                  |
|                   |           | (1)<br>(1)   |                   |                  |

Tela inicial WiseFi

Provavelmente os endereços IP e MAC exibidos na figura acima serão diferentes das informações em sua rede local. É nessa tela que serão exibidos os dispositivos AP 300 encontrados em sua rede. Lembrando que é necessário que o computador esteja conectado fisicamente na mesma rede em que o AP 300. Repare que a tabela tem uma coluna que se chama *Localizar*. Essa funcionalidade permite que o administrador de rede acione o LED principal do produto AP 300, facilitando assim a identificação. Essa opção é muito útil ao fazer configurações importantes, visto que precisam ser feitas nos equipamentos corretos para evitar problemas e confusões. Essa funcionalidade exige autenticação, conforme visto na figura a seguir.

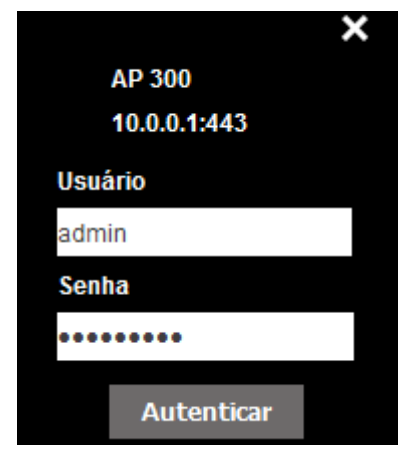

Login

| X<br>Localizador Dispositivo<br>O dispositivo que você procura está piscando o LED<br>Ok |                         |              |
|------------------------------------------------------------------------------------------|-------------------------|--------------|
|                                                                                          | Localizador Dispositivo |              |
| O dispositivo                                                                            | que você procura está p | scando o LED |
|                                                                                          | Ok                      |              |

Mensagem localização

Na coluna *Descrição* são exibidas as descrições configuradas em cada equipamento. Nas colunas *IP* e *MAC* são exibidos o endereço IP e o endereço MAC respectivamente dos equipamentos localizados. O botão presente na coluna *Gerenciar* o levará para o browser no endereço *https://ip\_do\_equipamento\_selecionado/* para fazer as demais configurações:

| intelbra    | AP 300  |              |
|-------------|---------|--------------|
|             |         | Access Point |
| Acesso de l | Jsuário |              |
| Usuário:    | admin   |              |
| Senha:      | •••••   |              |
|             | E       | Enviar       |

Tela de login AP 300

#### 3.2. Instalação em dispositivo móvel

O software WiseFi Discovery também está disponível para o sistema operacional Android<sup>™</sup> (dispositivo móvel – tablets/ smartphones). Para obtê-lo, acesse a loja de aplicativos Google<sup>®</sup> Play:

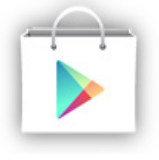

Logo Google® Play

Procure por Intelbras WiseFi Discovery com o ícone abaixo. Na página do aplicativo Wisefi Discovery no Google® Play é apresentada uma mensagem informando se o aplicativo é compatível com o dispositivo que está tentando instalá-lo:

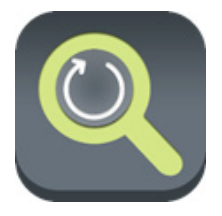

Logo WiseFi Discovery

Após instalar, execute o aplicativo clicando em seu ícone no menu de aplicativos instalados.

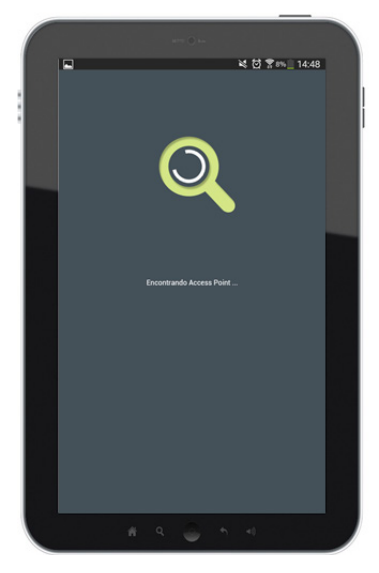

Tela inicial Android<sup>™</sup>

Inicialmente, verifique se está conectado na mesma rede Wi-Fi dos access points. Dessa forma, assim que o aplicativo for aberto, ele iniciará a busca pelos access points disponíveis na rede. Nessa tela, basta aguardar alguns segundos até que o aplicativo faça a listagem dos dispositivos encontrados.

Você só conseguirá encontrar os access points conectados na mesma rede.

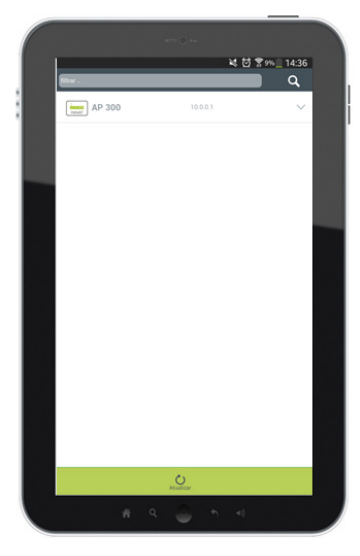

Tela de busca Android™

Uma vez conectado na mesma rede que os access points, o software WiseFi Discovery exibirá todos os roteadores encontrados, reunindo primeiramente informações como *Nome* e *Endereço IP*.

Nessa tela é possível procurar por nome usando o campo de busca presente no topo da página, bem como atualizar a lista de access points usando o botão Atualizar presente no rodapé da página.

Entretanto, o mais importante é de fato listar algumas informações adicionais de um determinado access point usando a seta logo à direita de seu nome.

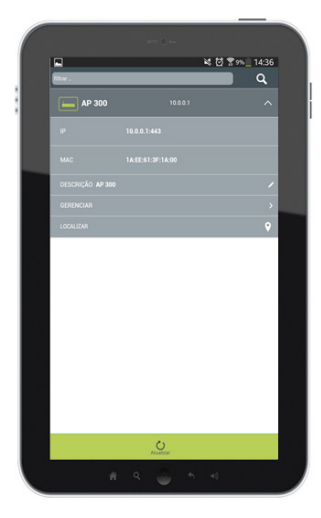

Configuração

Ao abrir as informações, aparecerão os endereços *IP* e *MAC* do dispositivo listado. Nessa tela é possível consultar e editar a descrição do equipamento. A opção que se chama *Localizar* é uma funcionalidade que permite que o administrador de rede acione o LED principal do produto AP 300, facilitando assim sua identificação. Essa opção é muito útil ao fazer configurações importantes, visto que precisam ser feitas nos equipamentos corretos para evitar problemas e confusões.

O botão *Gerenciar* o levará para o browser no endereço *https://ip\_do\_equipamento\_selecionado/* para fazer as demais configurações.

Na figura a seguir podemos ver a tela de gerenciamento do AP 300 para a qual o administrador da rede é levado após clicar no botão *Gerenciar* do equipamento selecionado.

|     | 💐 🛣 Jin                                      | <u>s</u> 14:45 |  |
|-----|----------------------------------------------|----------------|--|
| ~ > | C 🚺 https://10.0.0.1/cgi-bin/firmware.cgii 🛠 | \$ I           |  |
| 11  | intelbrar Arran                              |                |  |
|     | Acesso de Usuário                            |                |  |
|     | Usudrio:<br>Senha:<br>Enviar                 |                |  |
| 1.1 |                                              |                |  |
|     |                                              |                |  |
|     |                                              |                |  |
|     |                                              |                |  |

Tela de login do AP 300 no navegador

## 4. Conhecendo o AP 300 fisicamente

Nesta seção você conhecerá fisicamente seu AP 300.

#### 4.1. Vista frontal

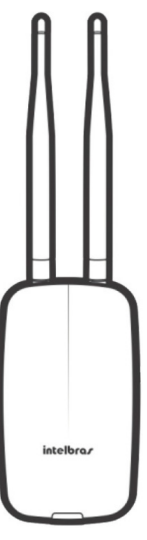

Vista frontal

A parte frontal do AP 300 possui um LED cuja cor pode variar, dependendo do status do produto.

#### 4.2. Status do LED

| Modo                   | Cor      | Descrição                                           |
|------------------------|----------|-----------------------------------------------------|
| Mada AD                | Verde    | Conectado em outro equipamento via inteterface LAN  |
| Vermelho Sem conexão o |          | Sem conexão com outro equipamento via LAN           |
| Mada asteriles         | Verde    | Com internet                                        |
| wodo roteador          | Vermelho | Sem internet                                        |
| Marda un estalar       | Verde    | Conexão Wi-Fi estabelecida                          |
| wodo repetidor         | Vermelho | Sem conexão Wi-Fi como o equipamento a ser repetido |

#### 4.3. Vista lateral

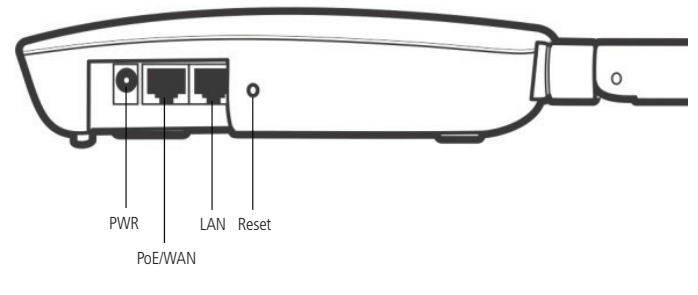

Vista lateral

Conforme a figura, o painel lateral contém as seguintes conexões:

#### 4.4. Conexões do painel lateral

| Nome    | Descrição               | Informação                                                                                                    |
|---------|-------------------------|----------------------------------------------------------------------------------------------------|
| PWR     | Conector de alimentação | Use o adaptador de alimentação fornecido com o AP. Se outro adaptador for<br>utilizado, poderá provocar danos ao produto. |
| PoE/WAN | Porta internet          | Porta para conexão do access point à internet. Possui suporte a PoE passivo <sup>1</sup> .                                |
| LAN     | Porta de rede local     | Porta para conexão do AP com os dispositivos de rede locais (computadores, notebooks, telefones IP).                      |
| Reset   | Padrão de fábrica       | Mantenha o pino do reset pressionado por aproximadamente 10 segundos<br>para retornar às configurações de fábrica.        |

<sup>1</sup> Acompanha o produto adaptador PoE.

#### 4.5. Conexões

» Passo 1: conecte uma das extremidades do cabo de rede à porta PoE/WAN do AP 300 e a outra extremidade à porta PoE do injetor PoE;

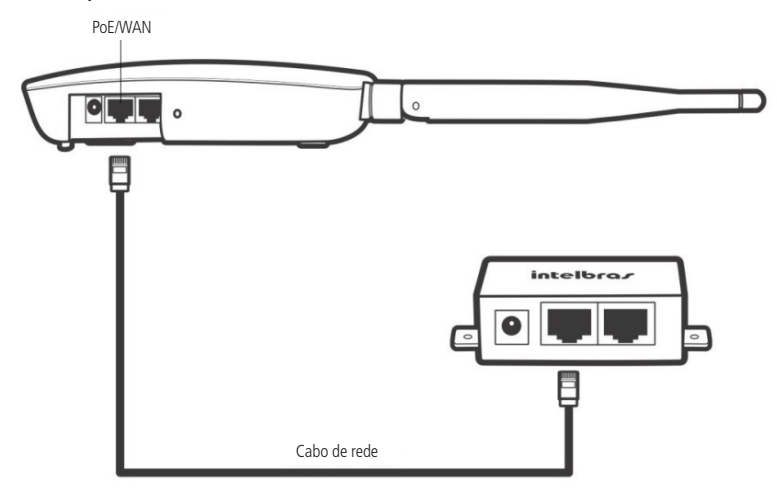

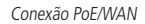

» **Passo 2:** conecte uma das extremidades de outro cabo de rede à porta *LAN* do adaptador PoE e a outra extremidade à porta *LAN* de seu computador ou de outro dispositivo, de acordo com a necessidade;

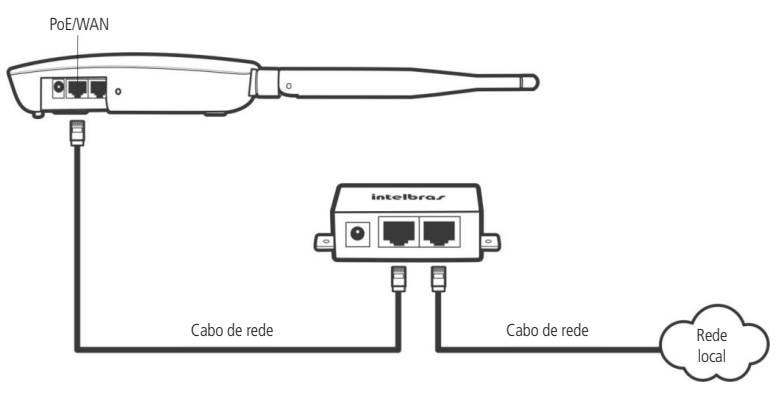

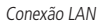

**Obs.:** recomenda-se utilizar até 30 metros de cabo de rede entre o adaptador PoE e o AP. Vale lembrar que a soma do comprimento dos cabos das portas PoE e LAN do adaptador não pode ultrapassar 100 metros.

» Passo 3: conecte a fonte de alimentação ao adaptador e em seguida ligue-a na tomada elétrica 110/220 V. O LED acenderá.

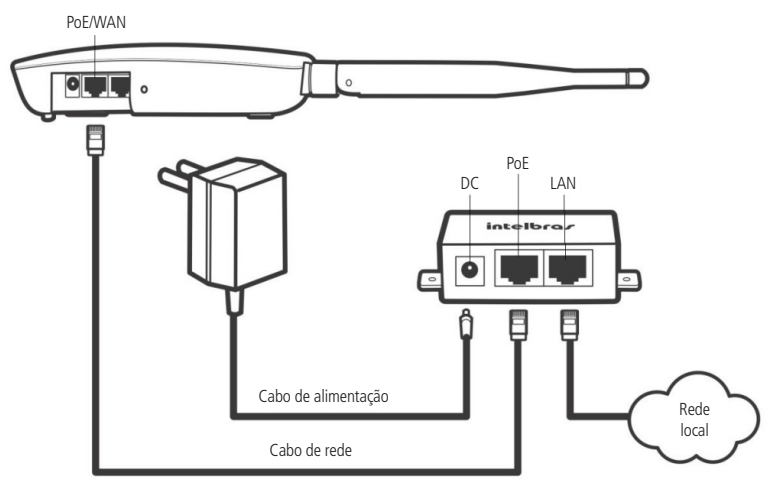

Conexão fonte de alimentação

#### 4.6. Fixação do produto

O AP 300 foi projetado para instalações em caixa de luz padrão  $4\times2"$ , o que facilita a instalação quando o cabo Ethernet já está aguardando o ponto de instalação na parede. Esse tipo de fixação é utilizado principalmente em aplicações com o adaptador PoE passivo, incluso na embalagem. Ao final do *Guia de instalação* (também incluso na embalagem), você encontra um gabarito com a indicação de furação dos parafusos.

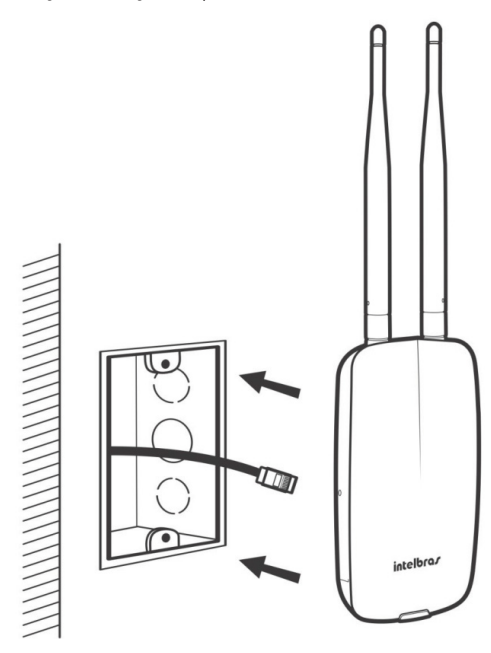

Fixação

#### 4.7. Reset (padrão de fábrica)

Há três modos de redefinir as configurações:

- » Reset: mantenha pressionado o botão *Reset* por aproximadamente 10 segundos. Solte o botão e aguarde o access point reiniciar.
- » Reset simultâneo: através do software de gerenciamento WiseFi, é possível selecionar o padrão de fábrica para um grupo de access points ou todos os access points na rede simultaneamente.
- » Selecionar padrão de fábrica na interface web do access point, digitando o endereço IP-padrão do aparelho no navegador, e acessando a opção na guia Sistema>Configuração-padrão.

Obs.: não desligue o equipamento durante o processo de reiniciação.

#### 4.8. Informações adicionais

Este equipamento opera em caráter secundário, isso é, não tem direito à proteção contra interferência prejudicial, mesmo de estações do mesmo tipo, nem pode causar interferência a sistemas operando em caráter primário. As redes wireless (IEEE 802.11 b/g/n) operam na faixa de frequência de 2,4 a 2,4835 GHz, que não necessita de liberação perante a Anatel para ser utilizada (faixa não homologada). Como o meio físico utilizado nessas redes é compartilhado por vários tipos de transceptores, podem ocorrer problemas de interferência quando esses dispositivos operarem na mesma frequência e próximos uns aos outros. Sendo assim, dependendo da localização dos dispositivos sem fio dentro de casa ou no escritório, estes podem interferir ou sofrer interferência, podendo, em alguns casos, derrubar a conexão de rede. Quanto mais barreiras físicas ou eletromagnéticas houver no caminho em que o sinal da rede estiver passando, mais interferências poderão ocorrer, diminuindo a velocidade e o alcance da rede. Exemplos disso são os reservatórios de água (como aquários, bebedouros e aquecedores de água), metais, vidros, paredes de concreto e fornos de micro-ondas.

#### Dicas

- 1. Mantenha uma distância suficiente, pelo menos de um metro, entre os dispositivos que operam na mesma faixa de frequência, para evitar a interferência de sinal entre os transmissores.
- 2. Evite um número excessivo de barreiras físicas entre transmissores e receptores da rede wireless.
- 3. Se os dispositivos permitirem a troca de canal de operação, é recomendado configurá-los em canais diferentes uns dos outros.

## 5. Configuração do AP 300

Existem dois caminhos para configuração do AP 300. Uma delas é pelo software controlador de rede WiseFi, e outra é pelo próprio sistema de gerenciamento pela interface web do equipamento.

Este manual aborda apenas sua configuração pela interface web. Para mais detalhes sobre como configurar seus equipamentos pelo WiseFi, é recomendável utilizar o manual do WiseFi.

#### 5.1. Acesso ao equipamento

Inicialmente é necessário configurar seu computador na mesma rede em que o AP 300 se encontra. Para isso, é importante saber que, se estiver conectado diretamente ao computador, ou a uma rede sem servidor DHCP, a interface de rede LAN do AP 300 está configurada com IP 10.0.0.1 (de fábrica), mas essa mesma interface é configurada como cliente DHCP. Logo, se for conectada a uma rede que tenha um servidor DHCP atuando, o IP do equipamento será configurado conforme regras do servidor DHCP. Uma sugestão fortemente recomendada é encontrar seus equipamentos usando o WiseFi Discovery já abordado no capítulo anterior deste manual.

Caso o AP 300 esteja conectado diretamente ao seu computador, acesse as configurações de rede de acordo com seu sistema operacional e configure-o, por exemplo, com o endereço IP 10.0.0.250 e máscara de sub-rede 255.0.0.0. Após ter configurado seu computador para entrar na mesma rede que o roteador, acesse seu AP 300. O endereço IP configurado de fábrica para acesso à interface é o 10.0.0.1 e a máscara de sub-rede é 255.0.0.0.

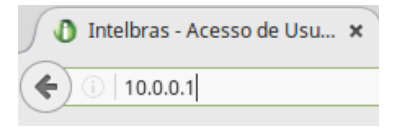

Na tela de login, digite seu usuário e sua senha, sendo que as credenciais de acesso definidas por padrão de fábrica são as seguintes:

- » Usuário: admin
- » Senha: admin

Ao longo do assistente de configuração essa senha poderá ser alterada. Essa é uma prática fortemente recomendada.

| intelbra <i>r</i> AP | 300          |
|----------------------|--------------|
|                      | Access Point |
| Acesso de Usuário    |              |
| Usuário:<br>Senha:   |              |
|                      | Enviar       |
|                      |              |

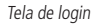

Caso esteja sendo gerenciado pelo WiseFi, não será possível acessar o sistema pelo navegador. Lembrando que o AP 300 só será gerenciado pelo WiseFi se for configurado como Access point.

| intelotat.                              | Access Poin                                             |
|-----------------------------------------|---------------------------------------------------------|
|                                         |                                                         |
|                                         |                                                         |
|                                         |                                                         |
| Este equipam                            | ento é gerenciado                                       |
| Este equipam<br>pelo                    | ento é gerenciado<br>o WiseFi.                          |
| Este equipam<br>pelo<br>Aplique as conf | iento é gerenciado<br>o WiseFi.<br>igurações de fábrica |

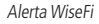

Após o login será exibida a tela de assistente para configuração de seu AP 300. Este manual abordará a configuração dos modos de operação *AP, Roteador* e *Repetidor* usando o assistente de configuração, pois é recomendado para a maioria das instalações. Entretanto, é possível fazer manualmente as mesmas configurações sem usar o assistente (modo avançado).

Durante as configurações feitas através da interface web, perceba que o menu Sistema ficará grifado com cor amarela.

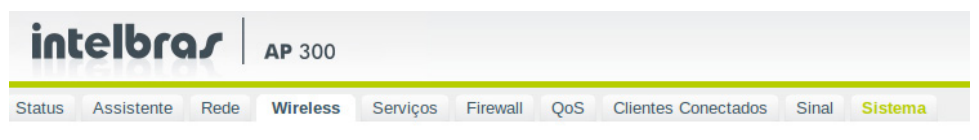

Atualização sistema

Este comportamento importante serve para lembrá-lo que, em *Sistema>Aplicar as modificações salvas* é possível salvar as configurações feitas nas outras guias do sistema. Essa opção é muito importante e deve ser utilizada sempre que você alterar as configurações de seu AP 300. Caso contrário, serão perdidas quando sair do sistema fechando o navegador, por exemplo, ou mesmo reiniciando-o normalmente.

#### 5.2. Configuração em modo Access point (AP)

No modo de operação Access point, o equipamento atuará como uma extensão sem fios para uma determinada rede cabeada, onde a WAN será a interface de rede cabeada (identificada fisicamente como WAN) e a LAN será tanto a interface de rede cabeada (identificada como LAN) quanto a interface wireless. Será um cliente, podendo ter IP estático ou dinâmico, de acordo com a necessidade e terá também uma configuração de interface Wi-Fi.

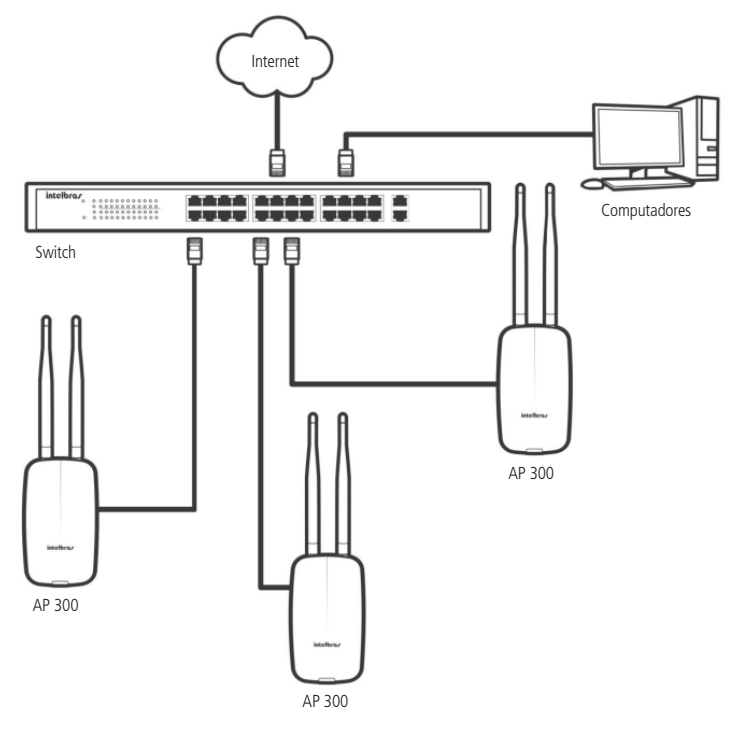

Exemplo de cenário access point

A configuração pode ser feita através do assistente, conforme segue:

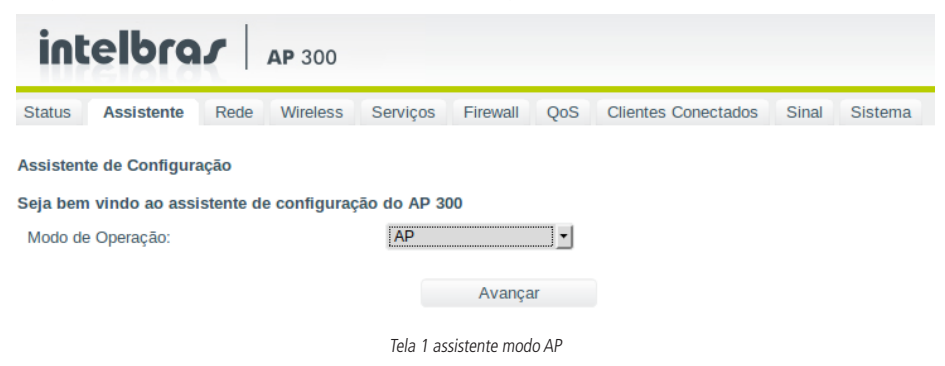

Na próxima tela, faça a configuração da rede TCP/IP conforme sua necessidade, podendo ser *IP fixo* ou *dinâmico*. Por exemplo, se quiser que seu AP 300 receba IP de um servidor DHCP, escolha a opção *Cliente DHCP* e clique em *Avançar*.

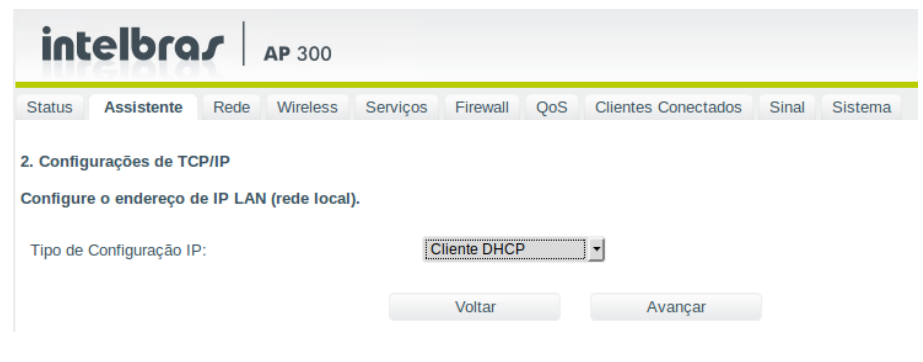

Tela 2 assistente modo AP

Configure a rede wireless de acordo com sua necessidade, escolhendo o identificador da rede (SSID). No assistente é possível configurar apenas dois SSIDs, porém, na guia *Wireless* é possível expandir para até 4 SSID.

| int       | elb       | ras         | AP 300        |               |          |     |                     |       |         |  |
|-----------|-----------|-------------|---------------|---------------|----------|-----|---------------------|-------|---------|--|
| Status    | Assiste   | nte Red     | le Wireless   | Serviços      | Firewall | QoS | Clientes Conectados | Sinal | Sistema |  |
| 3. Config | urações d | da interfac | e de rede sem | fio (wireless | 5)       |     |                     |       |         |  |
|           | SSID 1    | AP 300      |               |               |          |     |                     |       |         |  |
|           | SSID 2    |             |               |               |          |     |                     |       |         |  |
|           |           |             |               |               | Voltar   |     | Avançar             |       |         |  |

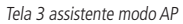

Para configurar o segundo SSID, marque a caixa de seleção ao lado da opção SSID 2.

| intelbrar AP 300 |                               |                                       |               |                |          |     |                     |       |         |  |
|------------------|-------------------------------|---------------------------------------|---------------|----------------|----------|-----|---------------------|-------|---------|--|
| Status           | Assiste                       | nte Rede                              | Wireless      | Serviços       | Firewall | QoS | Clientes Conectados | Sinal | Sistema |  |
| 3. Config        | urações (<br>SSID 1<br>SSID 2 | da interface o<br>AP 300<br>visitante | le rede sem t | fio (wireless) | )        |     |                     |       |         |  |
|                  |                               |                                       |               |                | Voltar   |     | Avançar             |       |         |  |
|                  |                               |                                       |               |                | SSID 2   |     |                     |       |         |  |

Configure a senha para seu SSID, o tipo de autenticação, a criptografia e clique em Avançar.

Se estiver configurando com mais de um SSID, alterne entre eles para configurar a segurança para cada um, na opção SSID.

| intelbras AP 300                                                                                                    |                    |                          |               |  |  |  |  |  |  |
|----------------------------------------------------------------------------------------------------|--------------------|--------------------------|---------------|--|--|--|--|--|--|
| Status Assistente Rede Wireless Ser                                                                                                    | viços Firewall QoS | Clientes Conectados      | Sinal Sistema |  |  |  |  |  |  |
| 4. Configurações de segurança da rede sem fio<br>Recomenda-se a utilização do sistema de autenticação WPA2/WPA2-PSK com criptografia AES. |                    |                          |               |  |  |  |  |  |  |
| SSID:                                                                                                    | AP 300             | 1                        |               |  |  |  |  |  |  |
| Tipo de Autenticação:                                                                                                    | WPA-PSK            | ·                        |               |  |  |  |  |  |  |
| Criptografia:                                                                                                    | AES                | J                        |               |  |  |  |  |  |  |
| Senha:                                                                                                    | •••••              | (No mínimo 8 caracteres) |               |  |  |  |  |  |  |
|                                                                                                    | Mostrar caracteres |                          |               |  |  |  |  |  |  |
|                                                                                                    | Voltar             | Avançar                  |               |  |  |  |  |  |  |

Tela 4 assistente modo AP

O próximo passo auxilia a definir como será o acesso às configurações do AP 300.

Altere sua senha e guarde-a em um local seguro. Você precisará dela para acessar o painel de configurações sempre que necessário.

Caso a senha seja esquecida, será necessário efetuar o procedimento de restauração das configurações de fábrica através do botão de reset físico.

| intelbras AP 300                                                                                          |                     |                     |               |  |  |  |  |  |
|----------------------------------------------------------------------------------------------------|---------------------|---------------------|---------------|--|--|--|--|--|
| Status Assistente Rede Wireless Se                                                                        | rviços Firewall QoS | Clientes Conectados | Sinal Sistema |  |  |  |  |  |
| 5. Configurações de gerenciamento<br>Configure um usuário e senha para acesso ao gerenciamento do AP 300. |                     |                     |               |  |  |  |  |  |
| Usuário:                                                                                                  | admin               |                     |               |  |  |  |  |  |
| Nova Senha:                                                                                               | •••••               |                     |               |  |  |  |  |  |
| Confirme a Nova Senha:                                                                                    | •••••               |                     |               |  |  |  |  |  |
| Mostrar caracteres                                                                                        |                     |                     |               |  |  |  |  |  |
|                                                                                                    | Voltar              | Finalizar           |               |  |  |  |  |  |

Tela 5 assistente modo AP

Agora seu AP 300 está pronto para uso em modo Access point.

Essas são as configurações possíveis de fazer pelo assistente de configuração no modo AP.

A seguir, tem-se uma breve explicação de cada tela de configuração do AP 300 em modo Access point, sendo necessário consultar também a tabela de Funcionalidades vs modos de operação, disponível na seção 2. Especificações técnicas no início deste manual.

#### 5.3. Configurações e telas adicionais – access point

Tendo em vista que o assistente de configuração é opcional, as outras telas podem ser utilizadas à vontade para fazer as configurações e adequar o comportamento do seu AP 300, conforme sua necessidade. Esta seção aborda justamente essas telas adicionais para seu conhecimento do que é possível configurar em cada uma delas.

#### Status

Na tela Status é possível conferir as configurações, o status do sistema e as informações da wireless de seu AP 300.

| int    | elbra      |      | <b>AP</b> 300 |                  |            |     |                     |       |         |                          |                   |  |
|--------|------------|------|---------------|------------------|------------|-----|---------------------|-------|---------|--------------------------|-------------------|--|
| Status | Assistente | Rede | Wireless      | Serviços         | Firewall   | QoS | Clientes Conectados | Sinal | Sistema |                          |                   |  |
|        |            |      |               |                  |            |     |                     |       |         |                          |                   |  |
|        |            |      | s             | istema           |            |     |                     |       |         | Configuração de TCP/IP - | LAN               |  |
|        |            |      |               | Modelo           |            |     | AP 300              |       |         | Endereço IP              | 10.0.0.1          |  |
|        |            |      |               | Identificação do | Equipamen  | to  | AP 300              |       |         | Máscara de Sub-rede      | 255.255.255.0     |  |
|        |            |      |               | Tempo Online     |            |     | 0h:1m:33s           |       |         | Gateway Padrão           | 10.0.254          |  |
|        |            |      |               | Versão do Firma  | vare       |     | 1.1.1               |       |         | Endereço MAC             | 00:1A:3F:61:EE:19 |  |
|        |            |      |               | Cliente NTP      |            |     | Desativado          |       |         |                          |                   |  |
|        |            |      |               | Data e Hora      |            |     | 13/05/2015 00:01:30 |       |         | Configuração DHCP        |                   |  |
|        |            |      |               | Modo de Opera    | ção        |     | AP                  |       |         | Servidor DHCP            | Desativado        |  |
|        |            |      | 6             | nformações d     | a Wireless |     |                     |       |         |                          |                   |  |
|        |            |      |               | Modo IEEE        |            |     | b/g/n               |       |         |                          |                   |  |
|        |            |      |               | SSID 1           |            |     | AP 300              |       |         |                          |                   |  |
|        |            |      |               | Canal            |            |     | 1 (2412 MHz)        |       |         |                          |                   |  |
|        |            |      |               | BSSID            |            |     | 00:1A:3F:61:EE:1B   |       |         |                          |                   |  |
|        |            |      |               | Clientes Conect  | ados       |     | 0                   |       |         |                          |                   |  |
|        |            |      |               | Potência de TX   |            |     | 27 dBm              |       |         |                          |                   |  |
|        |            |      |               | Mac da Wireless  |            |     | 00:1A:3F:61:EE:1B   |       |         |                          |                   |  |

Status

#### Rede

Na tela de rede é possível alterar a configuração da LAN, que poderá ser *Cliente DHCP* ou *IP fixo*. Se quiser que o AP 300 trabalhe com os benefícios fornecidos pelo protocolo *Spanning tree*, baseado na norma IEEE 802.1d, poderá ativar a opção de *Spanning tree*.

| intelbrar AP 300  |          |          |          |             |     |                     |       |         |  |
|-------------------|----------|----------|----------|-------------|-----|---------------------|-------|---------|--|
| Status Assiste    | nte Rede | Wireless | Serviços | Firewall    | QoS | Clientes Conectados | Sinal | Sistema |  |
| Configuração da   | LAN      |          |          |             |     |                     |       |         |  |
| Tipo de Configura | ção IP:  |          | С        | liente DHCP | •   | •                   |       |         |  |
| 802.1d Spanning   | Free:    |          |          |             |     |                     |       |         |  |
| Salvar            |          |          |          |             |     |                     |       |         |  |
|                   |          |          |          | Rede        |     |                     |       |         |  |

#### Wireless

Em *Wireless>Básico*, é possível alterar o modo de operação da interface de rede Wi-Fi de seu AP 300, bem como os SSIDs. É também aqui que se faz o mapeamento de VLAN por SSID. Dessa forma os clientes que se conectarem em cada SSID criado também terão todo o seu tráfego marcado com TAG da VLAN estipulada, conforme protocolo IEEE 802.1q. Potência de transmissão, canal e largura de banda são opções ajustáveis nessa tela, e são de importância fundamental em um ambiente Wi-Fi.

| Status Assistente Rede Wireless             | Serviços Firewall QoS Clientes Conectados Sinal Sistema |
|---------------------------------------------|---------------------------------------------------------|
| Básico   Segurança   Controle de Acesso   C | onfiguração WDS                                         |
|                                             |                                                         |
| SSID:                                       |                                                         |
| SSID 1 AP 300                               | VLAN 0 ØMostrar SSID                                    |
| SSID 2 Visitante                            | VLAN 0 Mostrar SSID                                     |
| SSID 3                                      | VLAN 0 Mostrar SSID                                     |
| SSID 4                                      | VLAN 0 Mostrar SSID                                     |
|                                             |                                                         |
| Modo IEEE:                                  | 11b/g/n 🔻                                               |
| Canal:                                      | Auto 🔻                                                  |
| Largura de Banda:                           | 20/40 MHz 🔻                                             |
| Isolação de SSID:                           | Ativo                                                   |
| Isolação Entre Clientes:                    | Ativo                                                   |
| Potência de TX:                             | 27 dBm                                                  |
|                                             | Salvar                                                  |

Wireless

Especificações dos campos:

- » Modo de operação:
  - » **AP:** habilita o funcionamento como AP (access point). Nesse modo o equipamento opera como uma bridge, interconectando todas as interfaces de rede.
  - » Roteador: o equipamento fará o roteamento entre as interfaces de rede.
  - » Repetidor: funciona como cliente e AP ao mesmo tempo, permitindo estender o sinal de outro AP.
- » SSID: define o nome da rede sem fio.
- » VLAN: quando habilitado é possível definir uma marcação com tag para cada SSID.
- » Mostrar SSID: desabilitando essa função, o nome da rede não ficará visível na busca de rede por outros dispositivos, dessa forma só poderão conectar-se à rede dispositivos que fizerem configuração manual dela.
- » Identificação do equipamento: esse é o nome/apelido que pode ser configurado para cada equipamento na rede com o intuito de facilitar sua identificação. Exemplo: sala de reunião, refeitório, auditório.
- » Modo IEEE: define o padrão de comunicação da rede wireless.
- » Canal: seleciona o canal que o equipamento irá utilizar, o modo Auto tentará encontrar um canal menos utilizado.
- » Largura de banda: o padrão IEEE 802.11 é definido com 20 MHz de largura de banda, no entanto, o 802.11n permite a junção de dois canais, totalizando 40 MHz, trazendo um aumento na taxa de transferência de dados.
- » Isolação de SSID: essa opção faz com que clientes de SSIDs diferentes não se comuniquem do mesmo rádio. Trata-se de um isolamento entre redes Wi-Fi de um equipamento.
- » Isolação entre clientes: permite isolar todos os clientes conectados no equipamento independentemente do SSID em que está conectado.
- » Potência de TX: permite selecionar a potência de transmissão do equipamento.

Na guia Wireless>Segurança é possível alterar o tipo de autenticação, a criptografia e senha de cada um dos SSIDs configurados. A senha deve ter no mínimo 8 caracteres.

| intelbrar AP 300                                                                |                                         |                                                  |
|---------------------------------------------------------------------------------|-----------------------------------------|--------------------------------------------------|
| Status Assistente Rede Wireless<br>Básico   Segurança   Controle de Acesso   Co | Serviços Firewall Qos<br>nfiguração WDS | 5 Clientes Conectados Sinal <mark>Sistema</mark> |
| SSID:                                                                           | AP 300                                  | T                                                |
| Tipo de Autenticação:                                                           | WPA-PSK                                 | T                                                |
| Criptografia:                                                                   | AES                                     | T                                                |
| Senha:                                                                          |                                         | (No mínimo 8 caracteres)                         |
|                                                                                 | Galvar                                  |                                                  |
|                                                                                 | Wireless/Seguranca                      |                                                  |

#### wireless/seg

#### Configuração WDS

Na guia Wireless>Configuração WDS é possível habilitar seu AP 300 para participar de um sistema de distribuição WDS (Wireless Distribution System).

| in      | telbr         | ar         | AP 300         |            |           |     |                     |       |         |
|---------|---------------|------------|----------------|------------|-----------|-----|---------------------|-------|---------|
| Status  | Assistente    | Rede       | Wireless       | Serviços   | Firewall  | QoS | Clientes Conectados | Sinal | Sistema |
| Básico  | Segurança   ( | Controle d | le Acesso   Co | nfiguração | WDS       |     |                     |       |         |
| 🗆 Habil | itar WDS      |            |                |            |           |     |                     |       |         |
|         |               |            |                | Sal        | var       |     |                     |       |         |
|         |               |            |                | Wii        | eless/WDS |     |                     |       |         |

Habilitando essa opção, aparecerão as configurações e o tipo de criptografia desejada. Digite na caixa a seguir o endereço MAC do equipamento remoto e clique no botão +.

| intelbro                                             | AP 300                          | )                   |                        |          |                       |       |         |
|------------------------------------------------------|---------------------------------|---------------------|------------------------|----------|-----------------------|-------|---------|
| Status Assistente<br>Básico   Seguranca   Co         | Rede Wireless                   | Serviç<br>Configura | os Firewall<br>cão WDS | QoS      | Clientes Conectados   | Sinal | Sistema |
| Habilitar WDS<br>Atenção. O MAC (58:<br>Endereço MAC | 10:8C:1F:05:98) o<br>Comentário | leste equi          | ipamento devo          | e ser co | onfigurado no outro r | ádio. |         |
|                                                      |                                 | + Ativo             |                        |          |                       |       |         |
| Criptografia WDS:                                    |                                 | A                   | Ausente<br>Salvar      | ·        |                       |       |         |

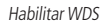

#### Serviços

As configurações de *Serviços* são semelhantes para todos os modos de operação, com algumas opções a mais no modo *Roteador*. Para melhor abordagem, elas estão descritas na seção *5.8. Menu Serviços (para todos os modos de operação)* deste manual.

#### Firewall

As configurações da guia *Firewall* estão disponíveis apenas no modo *Roteador*. Por essa razão, sempre que estiver utilizando o AP 300 em modo *AP*, ao tentar acessar as configurações de firewall o sistema exibirá a seguinte informação:

| Status Assistente Rede             | Wireless Serviços   | Firewall QoS Clientes Co          | nectados Sinal Sistema                         |
|------------------------------------|---------------------|-----------------------------------|------------------------------------------------|
| Dpções gerais do firewall          |                     |                                   |                                                |
| Regras de Firewall - adicionar reg | gra (Recomenda-se o | uso de até 30 regras de firewall) |                                                |
| Nome da Regia                      | Tipo                | Nenhum registro encontrado.       | O Firewall só está disponível em modo Roteador |
|                                    | Sa                  | va                                |                                                |

Firewall

#### QoS

Em QoS o AP 300 trabalha com limite de banda por SSID, logo, é possível estipular a taxa máxima de upload e a taxa máxima de download, ambas medidas em kbps. Após preenchê-las, utilize os botões conforme sua função: Alterar: altera o registro para ser utilizado; Salvar: salva na flash permanente; Aplicar: aplica o registro alterado em tempo de execução.

| intelbro                                      | AP 30         | 00               |          |                     |       |         |
|-----------------------------------------------|---------------|------------------|----------|---------------------|-------|---------|
| Status Assistente                             | Rede Wireles  | ss Serviços Fire | wall QoS | Clientes Conectados | Sinal | Sistema |
| ✓ Habilitar Sistema de<br>→ Limita de Banda → | e QoS         |                  |          |                     |       |         |
| SSID 1                                        | Máximo Upload | Máximo Download  |          |                     |       |         |
| AP 300                                        | 102400 Kbps   | 102400 Kbps      | Alterar  |                     |       |         |
|                                               |               | Salvar           | Aplicar  |                     |       |         |

#### **Clientes conectados**

Em *Clientes conectados* é possível visualizar algumas informações básicas sobre os clientes conectados via Wi-Fi ou rede cabeada.

| int        | intelbras AP 300 |             |             |          |                   |            |                     |       |         |  |
|------------|------------------|-------------|-------------|----------|-------------------|------------|---------------------|-------|---------|--|
| Status     | Assistente       | Rede        | Wireless    | Serviços | Firewall          | QoS        | Clientes Conectados | Sinal | Sistema |  |
| Clientes ( | Conectados V     | ViFi   Clie | ntes Conect | tados    |                   |            |                     |       |         |  |
| Endere     | eço MAC          | (           | Cliente     | Taxa     | de dados<br>lizar | Sinal SS   | SID                 |       |         |  |
|            |                  |             |             | Clien    | tes conecta       | ndos Wi-Fi |                     |       |         |  |

Especificações dos campos:

- » Endereço MAC: endereço MAC do cliente.
- » Cliente: nome do dispositivo (disponível somente em modo Roteador).
- » Taxa de dados: taxa máxima de transferência de dados em que o cliente pode trafegar no momento.
- » Sinal: nível de sinal de recepção do equipamento em relação ao cliente conectado.
- » SSID: indica em qual SSID o cliente está conectado.

| Status Assiste                                 | nte Rede Wirel    | ess Serviços Firewall | QoS       | Clientes Conectados | Sinal | Sistema |  |  |  |
|------------------------------------------------|-------------------|-----------------------|-----------|---------------------|-------|---------|--|--|--|
| Clientes Conectados WiFi   Clientes Conectados |                   |                       |           |                     |       |         |  |  |  |
|                                                |                   |                       |           |                     |       |         |  |  |  |
| Endereço IP                                    | Endereço MAC      | Cliente               | Interface |                     |       |         |  |  |  |
| 10.0.0.2                                       | 00:1E:C9:F9:33:1C |                       | br0       |                     |       |         |  |  |  |
|                                                |                   | Atualizar             |           |                     |       |         |  |  |  |

Clientes conectados

Especificações dos campos:

- » Endereço IP: endereço IP do equipamento.
- » Endereço MAC: endereço fisico do equipamento.
- » Cliente: nome do dispositivo conectado (somente em modo Roteador).

#### Sinal

A opção de *Sinal* está disponível apenas para modo *Repetidor*. Por essa razão, sempre que estiver utilizando o AP 300 em modo *AP*, ao tentar acessar a guia de *Sinal*, o sistema exibirá a seguinte informação:

| tatus Assistente Rede Wireless Serviços Firewall QoS                          | Clientes Conectados Sinal Sistema                             |
|-------------------------------------------------------------------------------|---------------------------------------------------------------|
| álise de Sinal                                                                |                                                               |
| io Conectado<br>orectado em - <b>"AP 300" - Canal: 1 (2412 MHz)</b><br>etical |                                                               |
| -20                                                                           | Esta funcionalidade está disponível somente em modo Repetidor |
| -75<br>-85<br>1 2 3 4 5                                                       | ОК                                                            |
| Sinal dBm<br>Ruido dBm<br>NR                                                  |                                                               |

Sinal

#### Sistema

As configurações de Sistema são as mesmas para todos os modos de operação. Estão descritas na seção 5.9. Menu sistema (para todos os modos de operação) deste manual.

#### 5.4. Configuração em modo Roteador

Para configurar o AP 300 para interagir com duas redes (*Roteador*), a interface de rede cabeada WAN terá um endereço de IP em uma faixa diferente da LAN cabeada e wireless.

Nesse modo de operação o AP 300 atuará como o roteador da rede local (LAN). Sua interface de rede LAN e os clientes wireless terão endereços IP de uma faixa de rede diferente da sua interface de rede WAN.

O primeiro passo é fazer o acesso ao equipamento, conforme descrito anteriormente neste mesmo manual, e selecionar *Roteador* na opção *Modo de operação* no assistente de instalação.

| intelbrar AP 300                                |                               |            |          |          |                     |       |         |  |
|-------------------------------------------------|-------------------------------|------------|----------|----------|---------------------|-------|---------|--|
| Status Assistente                               | Rede Wireless                 | Serviços   | Firewall | QoS      | Clientes Conectados | Sinal | Sistema |  |
| Assistente de Configur<br>Seja bem vindo ao ass | ação<br>istente de configuraç | ão do AP 3 | 00       |          |                     |       |         |  |
| Modo de Operação:                               |                               | Rotead     | or       | <u> </u> |                     |       |         |  |
|                                                 |                               |            | Avança   | ar       |                     |       |         |  |

Tela assistente modo Roteador

Em seguida, faça a configuração de rede na interface LAN e WAN, conforme sua necessidade. Lembrando, LAN é a sua rede local (uma porta cabeada + Wi-Fi) e WAN é a porta cabeada que conecta o AP 300 à internet.

| intelbrar AP 300                             |                                                      |  |  |  |  |  |  |  |  |
|----------------------------------------------|------------------------------------------------------|--|--|--|--|--|--|--|--|
| Status Assistente Rede Wireless Ser          | viços Firewall QoS Clientes Conectados Sinal Sistema |  |  |  |  |  |  |  |  |
| 2. Configurações de TCP/IP                   |                                                      |  |  |  |  |  |  |  |  |
| Configure o endereço de IP LAN (rede local). |                                                      |  |  |  |  |  |  |  |  |
| Endereço IP:                                 | 10.0.0.1                                             |  |  |  |  |  |  |  |  |
| Máscara de Sub-rede:                         | 255.255.255.0                                        |  |  |  |  |  |  |  |  |
| Servidor DHCP:                               | Ativado 🔹                                            |  |  |  |  |  |  |  |  |
| Intervalo do servidor DHCP:                  | 10.0.100 - 10.0.200                                  |  |  |  |  |  |  |  |  |
| Configure o endereço de IP WAN (Internet).   | Cliente DUCD                                         |  |  |  |  |  |  |  |  |
| Tipo de Configuração:                        |                                                      |  |  |  |  |  |  |  |  |
| Configure os endereços de DNS.               |                                                      |  |  |  |  |  |  |  |  |
| Modo DNS:                                    | DNS Automático                                       |  |  |  |  |  |  |  |  |
|                                              | Voltar Avançar                                       |  |  |  |  |  |  |  |  |

Tela 2 assistente modo Roteador

Configure a rede wireless de acordo com sua necessidade, escolhendo o identificador da rede (SSID). No assistente é possível configurar apenas dois SSIDs, porém, na quia *Wireless* é possível expandir para até 4 SSIDs.

| intelbrar AP 300 |                                       |                       |             |               |          |     |                     |       |         |  |
|------------------|---------------------------------------|-----------------------|-------------|---------------|----------|-----|---------------------|-------|---------|--|
| Status           | Assister                              | nte Red               | e Wireless  | Serviços      | Firewall | QoS | Clientes Conectados | Sinal | Sistema |  |
| 3. Config        | u <b>rações d</b><br>SSID 1<br>SSID 2 | a interface<br>AP 300 | de rede sem | fio (wireless | )        |     |                     |       |         |  |
|                  |                                       |                       |             |               | Voltar   |     | Avançar             |       |         |  |

Tela 3 assistente modo Roteador

Configure a senha para seu SSID, o tipo de autenticação, a criptografia e clique em Avançar.

Se estiver configurando com mais de um SSID, alterne entre eles para configurar a segurança para cada um, na opção SSID.

| intelbrar AP 300                                                                                                 |                     |     |                         |       |         |  |  |  |
|----------------------------------------------------------------------------------------------------|---------------------|-----|-------------------------|-------|---------|--|--|--|
| Status Assistente Rede Wireless Se                                                                               | rviços Firewall Q   | oS  | Clientes Conectados     | Sinal | Sistema |  |  |  |
| <ol> <li>Configurações de segurança da rede sem fio<br/>Recomenda-se a utilização do sistema de auten</li> </ol> | iicação WPA2/WPA2-F | PSK | com criptografia AES.   |       |         |  |  |  |
| SSID:                                                                                                    | AP 300 💌            |     |                         |       |         |  |  |  |
| Tipo de Autenticação:                                                                                            | WPA-PSK             |     |                         |       |         |  |  |  |
| Criptografia:                                                                                                    | AES                 | •   |                         |       |         |  |  |  |
| Senha:                                                                                                    | •••••               |     | (No mínimo 8 caracteres | )     |         |  |  |  |
|                                                                                                    | Mostrar caracteres  |     |                         |       |         |  |  |  |
|                                                                                                    | Voltar              |     | Avançar                 |       |         |  |  |  |
|                                                                                                    |                     |     |                         |       |         |  |  |  |

Tela 4 assistente modo Roteador

O próximo passo auxilia a definir como será o acesso às configurações do AP 300.

Altere sua senha e guarde-a em um local seguro. Você precisará dela para acessar o painel de configurações sempre que necessário.

Caso a senha seja esquecida será necessário efetuar o procedimento de restauração das configurações de fábrica através do botão de reset físico.

| intelbrar AP 300                                                                 |                         |                     |       |         |  |  |  |
|----------------------------------------------------------------------------------|-------------------------|---------------------|-------|---------|--|--|--|
| Status Assistente Rede Wireless Se                                               | rviços Firewall QoS     | Clientes Conectados | Sinal | Sistema |  |  |  |
| 5. Configurações de gerenciamento<br>Selecione o modo de acesso do gerenciamento | via WEB (HTTP e HTTPS): |                     |       |         |  |  |  |
| Modo de Acesso:                                                                  | Somente pela LAN        |                     |       |         |  |  |  |
| Configure um usuário e senha para acesso ao g                                    | erenciamento do AP 300. |                     |       |         |  |  |  |
| Usuário:                                                                         | admin                   |                     |       |         |  |  |  |
| Nova Senha:                                                                      | •••••                   |                     |       |         |  |  |  |
| Confirme a Nova Senha:                                                           | •••••                   |                     |       |         |  |  |  |
|                                                                                  | Mostrar caracteres      |                     |       |         |  |  |  |
|                                                                                  | Voltar                  | Finalizar           |       |         |  |  |  |
|                                                                                  |                         |                     |       |         |  |  |  |

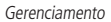

Agora seu AP 300 está pronto para uso em modo Roteador.

Essas são as configurações possíveis de fazer pelo assistente de configuração para modo Roteador.

A seguir, tem-se uma breve explicação de cada tela de configuração do AP 300 em modo Roteador, sendo necessário consultar também a tabela de Funcionalidades vs Modos de operação, disponível na seção 2. Especificações técnicas deste manual.

#### 5.5. Configurações e telas adicionais – roteador

Tendo em vista que o assistente de configuração é opcional, as outras telas podem ser utilizadas à vontade para fazer as configurações e adequar o comportamento do seu AP 300, conforme sua necessidade. Esta seção aborda justamente essas telas adicionais, para seu conhecimento do que é possível configurar em cada uma delas.

#### Status

Na tela Status é possível conferir as configurações, o status do sistema e as informações da wireless.

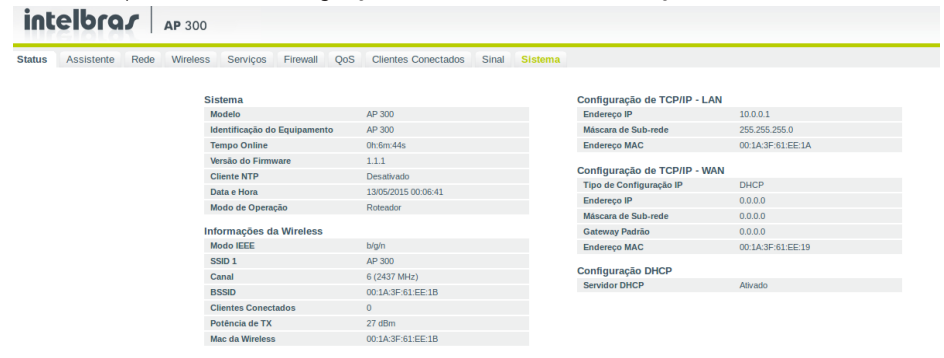

Status sistema

#### Rede

Pelo fato de estar configurado em modo *Roteador*, as opções de rede são bem mais completas do que em modo *Access* point. No menu *Rede>Configuração da LAN*, é possível fazer a configuração da LAN (cabeada + Wi-Fi), que poderá servir DHCP de acordo com sua necessidade.

| intelbra <i>s</i> AP                 | 300                  |                |                 |            |       |         |
|--------------------------------------|----------------------|----------------|-----------------|------------|-------|---------|
| Status Assistente Rede W             | ireless Serviços     | Firewall Qo    | S Clientes      | Conectados | Sinal | Sistema |
| Configuração da LAN   Configuraçã    | o da WAN   Configura | ção de DNS   A | pelidos e Rotas | 3          |       |         |
|                                      | 10.0.01              |                |                 |            |       |         |
| Endereço IP:                         | 10.0.0.1             |                |                 |            |       |         |
| Máscara de Sub-rede:                 | 255.255              | 5.255.0        |                 |            |       |         |
| Servidor DHCP:                       | Ativado              | )              | -               |            |       |         |
| Intervalo do servidor DHCP:          | 10.0.0.1             | .00 - 10       | 0.0.200         |            |       |         |
| Domínio:                             | AP300                |                |                 |            |       |         |
| Tempo de Renovação (s):              | 1800                 |                |                 |            |       |         |
| Ver lista de IP's em uso do servidor | DHCP                 |                |                 |            |       |         |
|                                      | Salv                 | ar             |                 |            |       |         |
|                                      |                      |                |                 |            |       |         |

Configuração LAN

Para verificar a lista de endereços IP ativos, fornecidos pelo servidor DHCP, clique na mensagem destacada Ver lista de IPs em uso do servidor DHCP e a uma lista será exibida.

Ver lista de IP's em uso do servidor DHCP

| Endereço MAC      | Cliente              | Endereço IP |
|-------------------|----------------------|-------------|
| 80:56:f2:f4:1a:b9 | giancarlo-Lenovo-B49 | 10.0.0.105  |
| 58:10:8c:bc:cc:0b | joaovendra           | 10.0.0.195  |
| 68:76:4f:e3:70:fa | android-cc53b557bdd8 | 10.0.0.185  |
| 18:89:5b:06:89:ee | android-f79c163d6b7c | 10.0.0.178  |
| 14:1a:a3:2e:91:2c | android-869f4cbdd647 | 10.0.0.184  |
| 28:e0:2c:60:2a:b4 | iPhonedaneMaria      | 10.0.0.157  |

Lista de IPs

Para configuração da WAN, acesse o menu *Rede>Configuração da WAN* onde é possível configurá-la para obtenção de IP dinâmico (Cliente DHCP) ou IP fixo, PPPoE ou PPTP.

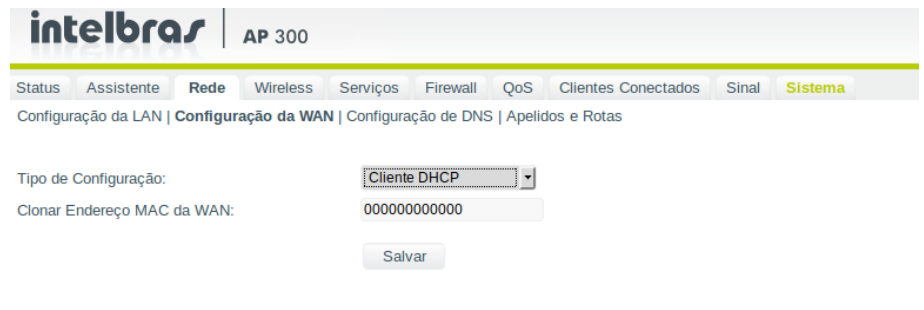

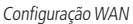

No menu *Rede>Configuração de DNS* é possível configurá-lo para obtenção dos servidores de DNS automaticamente ou especificá-los manualmente.

| int      | elbro       | s.        | <b>AP</b> 300 |           |            |        |                     |       |         |
|----------|-------------|-----------|---------------|-----------|------------|--------|---------------------|-------|---------|
| Status   | Assistente  | Rede      | Wireless      | Serviços  | Firewall   | QoS    | Clientes Conectados | Sinal | Sistema |
| Configur | ação da LAN | Configura | ição da WAN   | Configura | ção de DNS | Apelio | dos e Rotas         |       |         |
| Modo Di  | NS:         |           |               | DNS A     | utomático  |        |                     |       |         |
|          |             |           |               | Salv      | ar         |        |                     |       |         |
|          |             |           |               |           |            |        |                     |       |         |

DNS

Por fim, no menu *Rede>Apelidos e rotas* é possível adicionar endereços de IP adicionais, tanto na interface LAN quanto WAN. Esses endereços de IP adicionais são conhecidos como *apelidos* ou *aliases*. Também é possível manipular a tabela de roteamento inserindo, editando ou removendo rotas estáticas, conforme sua necessidade.

| intelb          |                    | <b>3</b> 00       |              |                   |          |         |
|-----------------|--------------------|-------------------|--------------|-------------------|----------|---------|
| Status Assiste  | ente Rede V        | Vireless Serviços | Firewall QoS | Clientes Conectad | os Sinal | Sistema |
| Apelidos de IP  | ur jooninguração   | au war jooningara |              | os e notas        |          |         |
| 0.0.0.0         | Mascara<br>0.0.0.0 | Lan -             | Opçoes       |                   |          |         |
| Rotas estáticas |                    |                   |              |                   |          |         |
| lp              | Máscara            | Gateway           | Comentário   | Opções            |          |         |
| 0000            | 0.0.0.0            | 0.0.0.0           |              | +                 |          |         |

Apelidos e rotas

#### Wireless

Em Wireless>Básico, é possível alterar o modo de operação da interface de rede Wi-Fi de seu AP 300, bem como os SSIDs. Potência e Canal também ajustáveis e são de importância fundamental num ambiente Wi-Fi. Em modo Roteador não está disponível o mapeamento de VLAN por SSID.

| intelb                                        | ras          | <b>AP</b> 300  |               |                                           |             |            |            |       |         |
|-----------------------------------------------|--------------|----------------|---------------|-------------------------------------------|-------------|------------|------------|-------|---------|
| Status Assisten                               | te Rede      | Wireless       | Serviços      | Firewall                                  | QoS (       | Clientes ( | Conectados | Sinal | Sistema |
| Básico   Seguranç                             | a   Controle | de Acesso   Co | onfiguração \ | WDS                                       |             |            |            |       |         |
| SSID:<br>SSID 1<br>SSID 2<br>SSID 3<br>SSID 4 | AP 300       |                | 888           | Mostrar SSI<br>Mostrar SSI<br>Mostrar SSI | D<br>D<br>D |            |            |       |         |
|                                               |              |                |               |                                           | -           |            |            |       |         |
| MODO IEEE:                                    |              |                | 11            | lb/g/n                                    |             |            |            |       |         |
| Largura do Panda                              |              |                | AL            | 100                                       |             |            |            |       |         |
| Teolação de SSID:                             |              |                | 20            | Ativo                                     | •           |            |            |       |         |
| Isolação Entre Cli                            | entes:       |                |               | Ativo                                     |             |            |            |       |         |
| Potência de TX:                               |              |                | _             |                                           |             | 27         | dBm        |       |         |
|                                               |              |                | Sal           | var                                       |             |            |            |       |         |

Wireless

Especificações dos campos:

- » Modo de operação:
  - » **AP:** habilita o funcionamento como AP (access point). Nesse modo o equipamento opera como uma bridge, interconectando todas as interfaces de rede.
  - » Roteador: o equipamento fará o roteamento entre as interfaces de rede.
  - » Repetidor: funciona como cliente e AP ao mesmo tempo, permitindo estender o sinal de outro AP.
- » SSID: define o nome da rede sem fio.
- » Mostrar SSID: desabilitando essa função, o nome da rede não ficará visível na busca de rede por outros dispositivos, dessa forma, só poderão conectar-se à rede dispositivos que fizerem configuração manual dela.
- » Identificação do equipamento: este é o nome/apelido que pode ser configurado para cada equipamento na rede com o intuito de facilitar sua identificação. Exemplo: sala de reunião, refeitório, auditório.
- » Modo IEEE: define o padrão de comunicação da rede wireless.
- » Canal: seleciona o canal que o equipamento irá utilizar, o modo Auto tentará encontrar um canal menos utilizado.
- » Largura de banda: o padrão IEEE 802.11 é definido com 20 MHz de largura de banda, no entanto, o 802.11n permite a junção de dois canais, totalizando 40 MHz, trazendo um aumento na taxa de transferência de dados.
- » Isolação de SSID: essa opção faz com que clientes de SSIDs diferentes não se comuniquem do mesmo rádio. Trata-se de um isolamento entre redes Wi-Fi de um equipamento.
- » Isolação entre clientes: permite isolar todos os clientes conectados no equipamento independentemente do SSID em que está conectado.
- » Potência de TX: permite selecionar a potência de transmissão do equipamento.

Na guia Wireless>Segurança é possível alterar o tipo de autenticação, a criptografia e a senha de cada um dos SSIDs configurados. A senha deve ter no mínimo 8 caracteres.

| intelbras AP 300                                                                 |                        |                     |      |                      |       |         |
|----------------------------------------------------------------------------------|------------------------|---------------------|------|----------------------|-------|---------|
| Status Assistente Rede Wireless<br>Básico   Segurança   Controle de Acesso   Con | Serviços<br>Ifiguração | Firewall<br>WDS     | QoS  | Clientes Conectados  | Sinal | Sistema |
| SSID:                                                                            | AP 30                  | 0                   | ۲    |                      |       |         |
| Tipo de Autenticação:                                                            | WPA-F                  | SK                  | ۲    |                      |       |         |
| Criptografia:                                                                    | AES                    |                     | ٠    |                      |       |         |
| Senha:                                                                           |                        | •                   |      | (No mínimo 8 caracte | res)  |         |
|                                                                                  | Salv<br>Wirele         | trar caracte<br>var | ares |                      |       |         |

#### Controle de Acesso

Na guia *Wireless>Controle de acesso* é possível controlar os dispositivos que terão permissão ou serão bloqueados da rede criada informando o endereço MAC do dispositivo.

| intelbras AP 300                        |              |          |     |                     |       |         |
|-----------------------------------------|--------------|----------|-----|---------------------|-------|---------|
| Status Assistente Rede Wireless         | Serviços     | Firewall | QoS | Clientes Conectados | Sinal | Sistema |
| 3ásico   Segurança   Controle de Acesso | Configuração | WDS      |     |                     |       |         |
| Modo do Controle de Acesso:             | Desat        | vado     |     | •                   |       |         |
|                                         | Sal          | var      |     |                     |       |         |

Wireless/Controle de Acesso

Habilitando a opção Permitir listados, o usuário deve informar os dispositivos que terão acesso à rede inserindo o endereço MAC do aparelho.

| ntrole de Acess  |                                                   |                                                                                  | -                                                                                                    |                                                                                                    | Stinger                                                                                                    | onsterine                                                                                                  |
|------------------|---------------------------------------------------|----------------------------------------------------------------------------------|----------------------------------------------------------------------------------------------------|----------------------------------------------------------------------------------------------------|----------------------------------------------------------------------------------------------------|----------------------------------------------------------------------------------------------------|
|                  | o   Configur                                      | ação WDS                                                                         |                                                                                                    |                                                                                                    |                                                                                                    |                                                                                                    |
| cesso:           | P                                                 | ermitir listados                                                                 |                                                                                                    | •                                                                                                    |                                                                                                    |                                                                                                    |
|                  |                                                   |                                                                                  |                                                                                                    |                                                                                                    |                                                                                                    |                                                                                                    |
| regra da rede W  | iFi Visitan                                       | te. Máximo de a                                                                  | té 60 re                                                                                                    | gras                                                                                                   |                                                                                                    |                                                                                                    |
| MAC              | Oncões                                            |                                                                                  |                                                                                                    |                                                                                                    |                                                                                                    |                                                                                                    |
| 0.00.00.00.00.00 | opções                                            |                                                                                  |                                                                                                    |                                                                                                    |                                                                                                    |                                                                                                    |
| 0.00.00.00.00.00 |                                                   |                                                                                  |                                                                                                    |                                                                                                    |                                                                                                    |                                                                                                    |
|                  |                                                   |                                                                                  |                                                                                                    |                                                                                                    |                                                                                                    |                                                                                                    |
| MAC              | Opções                                            |                                                                                  |                                                                                                    |                                                                                                    |                                                                                                    |                                                                                                    |
|                  | Aplicar                                           |                                                                                  |                                                                                                    |                                                                                                    |                                                                                                    |                                                                                                    |
|                  |                                                   |                                                                                  |                                                                                                    |                                                                                                    |                                                                                                    |                                                                                                    |
|                  |                                                   |                                                                                  |                                                                                                    |                                                                                                    |                                                                                                    |                                                                                                    |
|                  | regra da rede W<br>MAC<br>0:00:00:00:00:00<br>MAC | regra da rede WIFI Visitant<br>MAC Opções<br>MAC Opções<br>MAC Opções<br>Aplicar | eesso: Permitir listados regra da rede WIFI Visitante. Máximo de a MAC Opções MAC Opções MAC Opções Aplicar | regra da rede WIFi Visitante. Máximo de até 60 re<br>MAC Opções<br>MAC Opções<br>MAC Opções<br>Aplicar | regra da rede WIFI Visitante. Máximo de até 60 regras<br>MAC Opções<br>MAC Opções<br>MAC Opções<br>Aplicar | regra da rede WiFi Visitante. Máximo de até 60 regras<br>MAC Opções<br>MAC Opções<br>MAC Opções<br>Aplicar |

Wireless/Controle de acesso/Permitir listados

Habilitando a opção *Bloquear listados*, o usuário deve informar os dispositivos que serão bloqueados e não terão acesso à rede inserindo o endereço MAC do aparelho.

| ntelbr                                                       | AP 30                                                | 0                               |                   |           |                    |         |         |
|--------------------------------------------------------------|------------------------------------------------------|---------------------------------|-------------------|-----------|--------------------|---------|---------|
| atus Assistente                                              | Rede Wireles                                         | s Servi                         | iços Firewall     | QoS       | Clientes Conectado | s Sinal | Sistema |
| ico   Segurança                                              | Controle de Acess                                    | o   Configu                     | uração WDS        |           |                    |         |         |
| odo do Controle de                                           | Acesso:                                              | Г                               | Bloquear listados |           | •                  |         |         |
|                                                              |                                                      |                                 |                   |           |                    |         |         |
|                                                              |                                                      |                                 |                   |           |                    |         |         |
| tre com o MAC e                                              | a regra da rede W                                    | /iFi Visitaı                    | nte. Máximo de a  | té 60 reg | gras               |         |         |
| i <b>tre com o MAC e</b><br>Cliente                          | a regra da rede W                                    | V <b>iFi Visita</b> ı<br>Opções | nte. Máximo de a  | té 60 reg | gras               |         |         |
| ntre com o MAC e<br>Cliente                                  | a regra da rede W<br>MAC<br>00:00:00:00:00:00        | Opções                          | nte. Máximo de a  | té 60 reg | gras               |         |         |
| tre com o MAC e                                              | a regra da rede W<br>MAC<br>00:00:00:00:00:00        | Opções                          | nte. Máximo de a  | té 60 reg | gras               |         |         |
| tre com o MAC e<br>Cliente<br>sta de registros:              | a regra da rede W<br>MAC<br>00:00:00:00:00:00        | Opções                          | nte. Máximo de a  | té 60 reg | gras               |         |         |
| ntre com o MAC e<br>Cliente<br>ista de registros:<br>Cliente | a regra da rede W<br>MAC<br>00:00:00:00:00:00<br>MAC | Opções<br>Opções                | nte. Máximo de a  | té 60 req | gras               |         |         |

Wireless/Controle de acesso/Bloquear listados

Na guia Wireless>Configuração WDS é possível habilitar seu AP 300 para participar em um sistema de distribuição WDS (Wireless Distribution System). Habilitando essa opção, aparecerão as configurações e o tipo de criptografia desejada. Digite na caixa a seguir o Endereço MAC do equipamento remoto e clique no botão +.

| intelbr                | AP 300                 | )            |               |         |                       |       |         |
|------------------------|------------------------|--------------|---------------|---------|-----------------------|-------|---------|
| Status Assistente      | Rede Wireless          | Serviços     | Firewall      | QoS     | Clientes Conectados   | Sinal | Sistema |
| 3ásico   Segurança   ( | Controle de Acesso   ( | Configuração | WDS           |         |                       |       |         |
| Abilitar WDS           |                        |              |               |         |                       |       |         |
| Prabilitar WDS         |                        |              |               |         |                       |       |         |
| tenção. O MAC (58      | :10:8C:1F:05:98) (     | leste equipa | mento dev     | e ser c | onfigurado no outro r | ádio. |         |
| Endereço MAC           | Comentário             | Opções       |               |         |                       |       |         |
|                        |                        | + Ativo      |               |         |                       |       |         |
|                        |                        |              |               |         |                       |       |         |
| Criptografia WDS:      |                        | AES          |               | ٠       | ]                     |       |         |
| Senha WDS:             |                        |              |               |         |                       |       |         |
|                        |                        | — мо         | ostrar caract | eres    |                       |       |         |
|                        |                        |              | h an a        |         |                       |       |         |
|                        |                        | Sd           | IVdI          |         |                       |       |         |
|                        |                        |              |               |         |                       |       |         |
|                        |                        |              | WDS           |         |                       |       |         |

33

#### Serviços

As configurações de Serviços são semelhantes para todos os modos de operação, com algumas opções a mais no modo Roteador. Para melhor abordagem, elas estão descritas na seção 5.8. Menu Serviços (para todos os modos de operação) deste manual.

#### Firewall

Apenas com seu AP 300 em modo Roteador, está disponível a funcionalidade completa do Firewall.

A opção Ativa UPnP faz com que o firewall do AP 300 permita que o tráfego UPnP ocorra normalmente, sem que você precise estipular as regras específicas nas portas, endereços e protocolos com que o UPnP irá trabalhar em sua rede.

A funcionalidade *UPnP* (*Universal Plug and Play*) é muito útil e vem habilitada por padrão no AP 300. Geralmente está presente em cenários de rede residenciais e pequenos escritórios. Esse protocolo permite que dispositivos comuns na rede, tais como computadores, impressoras e dispositivos móveis, comuniquem-se automaticamente para estabelecer configurações funcionais necessárias aos serviços de rede que prestam. Por exemplo, um dispositivo compatível com UPnP, independentemente do fabricante, é capaz de entrar na rede, obter endereço IP, anunciar seu nome, receber requisições sobre suas capacidades e respondê-las, bem como aprender sobre a presença e sobre o que cada dispositivo é capaz de fazer. Tudo isso baseado na norma ISO/IEC 29341.

A opção Ativa ping na WAN permite que o seu AP 300 passe a responder às requisições de ping vindas da internet pela WAN. Por padrão, por razões de segurança, essas respostas são bloqueadas.

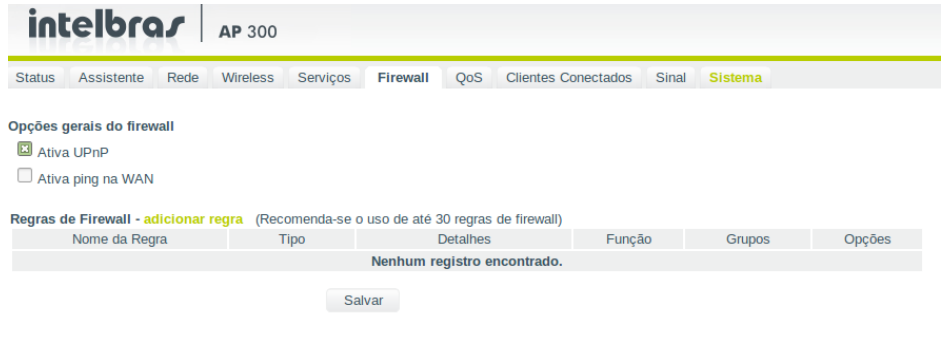

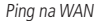

Para adicionar regras no Firewall do AP 300, use o botão Adicionar regra e preencha as informações de acordo com cada regra. Por exemplo, é possível manipular regras conforme as oito categorias apresentadas na figura a seguir:

X

| Adicionar Regra              |                                                                                                    |
|------------------------------|----------------------------------------------------------------------------------------------------|
| Nome da Regra:               |                                                                                                    |
| Tipo:                        | Filtro de palavras (strin<br>Filtro de palavras (strings)                                                      |
| Filtro de palavras (strings) | Filtro de Rede                                                                                                 |
| Palavra chave:               | Filtro Faixa de Rede<br>Filtro por Endereço MAC<br>Redirecionamento de Portas<br>DMZ<br>Filtro de Pagina (URL) |
|                              | Salvar                                                                                                    |

Tipos de regras

Para adicionar regra relacionada a uma palavra, utilize regra do tipo Filtro de palavras (string):

| Adicionar Regr       | a                           |
|----------------------|-----------------------------|
| Nome da Regra:       | palavra proibida            |
| Tipo:                | Filtro de palavras (strin 🔻 |
| Filtro de palavras ( | strings)                    |
| Palavra chave:       | palavra proibida            |
|                      |                             |
|                      | Salvar                      |

x

v

Filtro de palavras

Para adicionar regra relacionada a um determinado endereço IP, utilize a regra do tipo Filtro por IP:

| ome da Regra: | gerente       |   |
|---------------|---------------|---|
| Tipo:         | Filtro por IP | • |
| Protocolo:    | TCP, UDP      | • |
| Filtro por IP |               |   |
| Endereço IP:  | 10.1.10.45    |   |

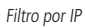

Para adicionar regra relacionada a uma determinada rede IP, utilize a regra do tipo Filtro de rede:

|                |          |                |   | x |
|----------------|----------|----------------|---|---|
| Adicionar Reg  | Ira      |                |   |   |
|                |          |                |   |   |
| Nome da Regra: |          | rede um        |   |   |
| Tipo:          |          | Filtro de Rede | • |   |
| Protocolo:     |          | TCP, UDP       | • |   |
|                |          |                |   |   |
| Filtro de Rede |          |                |   |   |
| Endereço IP:   | 10.1.0.0 | / 16           |   |   |
|                |          |                |   |   |
|                |          |                |   |   |
|                |          | Salvar         |   |   |

Filtro por rede

Para adicionar regra relacionada a uma faixa de IP, utilize a regra do tipo *Filtro faixa de rede*:

| lome da Regra:       |                | range t   | tal          |   |
|----------------------|----------------|-----------|--------------|---|
| Гіро:                |                | Filtro Fa | aixa de Rede | ٠ |
| Protocolo:           |                | TCP, U    | OP           | ٠ |
| Filtro Faixa de Rede | e<br>10.1.10.1 |           |              |   |

Regra por faixa de IP

Para adicionar regra relacionada a um determinado endereço MAC, utilize a regra do tipo Filtro por endereço MAC:

х

|                                             | MAC da câmera            |
|---------------------------------------------|--------------------------|
| Tipo:                                       | Filtro por Endereço MA 🔻 |
| Filtro por Endereço MA<br>Endereço MAC: 00: | C                        |

Regra por endereço MAC

Para adicionar regra de redirecionamento de portas, utilize a regra do tipo Redirecionamento de portas:

| Nome da Regra:                              |                 | equipamento         |     |
|---------------------------------------------|-----------------|---------------------|-----|
| lipo:                                       |                 | Redirecionamento de | F v |
| Protocolo:                                  |                 | TCP, UDP            | •   |
|                                             |                 |                     |     |
| Redirecionamento de<br>Intervalo de Portas: | Portas<br>37777 | - 37779             |     |

Regra por redirecionamento de portas

Para adicionar regra relacionada a DMZ, utilize a regra do tipo DMZ:

| Nome da Regra:       | dmz           |   |  |
|----------------------|---------------|---|--|
| Tipo:                | DMZ           | • |  |
| DMZ                  |               |   |  |
| Redireciona Para IP: | 192.168.80.99 |   |  |
|                      |               |   |  |

Regra DMZ

X

Para adicionar regra relacionada a uma URL, utilize a regra do tipo Filtro de página (URL):

| Nome da Regra:                                    | site proibido          |
|---------------------------------------------------|------------------------|
| Tipo:                                             | Filtro de Pagina (URL) |
| Filtro de Pagina (URL)<br>Filtro de Pagina (URL): | www.siteproibido.com   |
|                                                   |                        |
|                                                   |                        |
|                                                   | Salvar                 |

Regra URL

Após adicionadas, suas regras serão listadas conforme a seguir, sendo possível editá-las ou removê-las usando as opções disponíveis na coluna de *Opções*.

**Obs.:** quando utilizadas as regras, haverá limitação de clientes conectados.

| intelbra <i>s</i>   A    | <b>P</b> 300            |                                      |                |         |        |
|--------------------------|-------------------------|--------------------------------------|----------------|---------|--------|
| Status Assistente Rede W | ireless Serviços        | Firewall QoS Clientes Co             | nectados Sinal | Sistema |        |
| pções gerais do firewall | (Recompute so           | o uno do ató 20 rogran do firounili. |                |         |        |
| Nome da Regra            | a (Recomenda-se<br>Tipo | Detalhes                             | Funcão         | Grupos  | Opcões |
| siteproibido             | String                  | www.siteproibido.com(TCP, UDP)       | Bloquear       |         | 6 1    |
| DVR                      | Redir. Simples          | 37777 37779 10.1.10.2(TCP,<br>UDP)   | -              |         | 6 1    |
| palavra proibida         | String                  | palavra proibida(TCP, UDP)           | Bloquear       |         | 6 6    |
| gerente                  | IP                      | 10.1.10.45(TCP, UDP)                 | Bloquear       |         | 6 1    |
| rede um                  | Rede                    | 10.1.0.0/16(TCP, UDP)                | Bloquear       |         | 6 6    |
| range tal                | Faixa de Rede           | 10.1.10.1-10.1.10.20(TCP, UDP)       | Bloquear       |         | 6 1    |
|                          | MAC                     | 00:1a:2f:00:00:00(TCD LIDD)          | Bloquear       |         | 6 1    |
| MAC da cămera            | MAC                     | 00.1a.31.00.00(1CF, 0DF)             | Dioqueui       |         |        |

Editando as regras

#### QoS

Em *QoS* o AP 300 trabalha com limite de banda por SSID, logo, é possível estipular a taxa máxima de upload e a taxa máxima de download, ambas medidas em kbps. Após preenchê-las, use os botões conforme sua função: *Alterar*: altera o registro para ser utilizado; *Salvar*: salva na flash permanente; *Aplicar*: aplica o registro alterado em tempo de execução.

| in      | elbr         | as     | <b>AP</b> 300 |            |          |         |                     |       |         |
|---------|--------------|--------|---------------|------------|----------|---------|---------------------|-------|---------|
| Status  | Assistente   | Rede   | Wireless      | Serviços   | Firewall | QoS     | Clientes Conectados | Sinal | Sistema |
| ✓ Habil | itar Sistema | de QoS |               |            |          |         |                     |       |         |
| SSI     | 01           | Máximo | Upload M      | áximo Down | load     |         |                     |       |         |
| AP 3    | 300          | 102400 | Kbps 1        | 02400 Kbps | -        | Alterar |                     |       |         |
|         |              |        |               | S          | Salvar   | Aplicar |                     |       |         |

#### **Clientes conectados**

Nesta seção é possível consultar os clientes conectados na rede Wi-Fi, conforme figura a seguir.

| intelbras AP 300                               |                     |          |           |     |                     |       |         |  |  |  |
|------------------------------------------------|---------------------|----------|-----------|-----|---------------------|-------|---------|--|--|--|
| Status Assistente                              | Rede Wireless       | Serviços | Firewall  | QoS | Clientes Conectados | Sinal | Sistema |  |  |  |
| Clientes Conectados WiFi   Clientes Conectados |                     |          |           |     |                     |       |         |  |  |  |
|                                                |                     |          |           |     |                     |       |         |  |  |  |
| Endereço MAC                                   | Cliente             | Таха     | de dados  |     | Sinal               |       | SSID    |  |  |  |
| A8:92:2C:7C:66:D6                              | android-af17c1c5af1 | .0 72.3  | 72.2 Mbps |     | -46/-37 dBm         |       | AP 300  |  |  |  |
| 60:AF:6D:0B:99:62                              | android-8afaa5a8866 | 52 52    | 52 Mbps   |     | -79/-72 dBm         |       | AP 300  |  |  |  |
| 58:A2:B5:A0:41:66                              | android-7555a1051e  | 9f 72.3  | 72.2 Mbps |     | -64/-63 dBm         |       | AP 300  |  |  |  |
| A8:7C:01:1C:94:72 android-458b44132f05         |                     | 5 65     | 65 Mbps   |     | -70/-58 dBm         |       | AP 300  |  |  |  |
|                                                |                     | Atua     | lizar     |     |                     |       |         |  |  |  |

Clientes conectados Wi-Fi

Especificações dos campos:

- » Endereço MAC: endereço MAC do cliente.
- » Cliente: nome do dispositivo (disponível somente em modo Roteador).
- » Taxa de dados: taxa máxima de transferência de dados que o cliente pode trafegar no momento.
- » Sinal: nível de sinal de recepção do equipamento em relação ao cliente conectado.
- » SSID: indica qual SSID o cliente está conectado.

Também é possível consultar os clientes conectados nas demais interfaces de rede.

|   | intelb            | rar              | <b>AP</b> 300 | I              |          |           |                     |       |         |  |
|---|-------------------|------------------|---------------|----------------|----------|-----------|---------------------|-------|---------|--|
| ~ | Status Assiste    | ente Rede        | Wireless      | Serviços       | Firewall | QoS       | Clientes Conectados | Sinal | Sistema |  |
| C | Clientes Conectad | los WiFi   Clier | ntes Conec    | ctados         |          |           |                     |       |         |  |
|   | Endereço IP       | Endereço N       | AC            | Cliente        |          | Interface |                     |       |         |  |
|   | 10.0.0.155        | 58:A2:B5:A0      | :41:66        | android-7555a  | 1051e9f  | br0       |                     |       |         |  |
|   | 10.0.0.108        | A8:7C:01:1C      | 94:72         | android-458b44 | 4132f05  | brO       |                     |       |         |  |

br0

br0

br0

| A | tu | ali | 17 | ar |  |
|---|----|-----|----|----|--|

android-8afaa5a88662

Clientes conectados

Especificações dos campos:

10.0.0.2

10.0.0.153

10.0.0.152

- » Endereço IP: endereço IP do equipamento.
- » Endereço MAC: endereço fisico do equipamento.

00:1E:C9:F9:33:1C

60:AF:6D:0B:99:62

» Cliente: nome do dispositivo conectado (somente em modo Roteador).

A8:92:2C:7C:66:D6 android-af17c1c5af10

#### Sinal

A opção de sinal está disponível apenas para modo *Repetidor*. Por essa razão, sempre que estiver utilizando o AP 300 em modo *Roteador*, ao tentar acessar a guia de sinal, o sistema exibirá a seguinte informação:

| intelbrar AP 300                                                                               |                                                               |
|------------------------------------------------------------------------------------------------|---------------------------------------------------------------|
| Status Assistente Rede Wireless Serviços Firewall QoS Clie                                     | ntes Conectados Sinal Sistema                                 |
| Análise de Sinal<br>Não Conectado<br>Conectado em - "AP 300" - Canal: 1 (2412 MHz)<br>Vertical |                                                               |
| -20<br>-50<br>-60<br>-75                                                                       | Esta funcionalidade está disponível somente em modo Repetidor |
| -85                                                                                            | ОК                                                            |
| Sinal dBm<br>Ruido dBm<br>SNR                                                                  |                                                               |

Sinal em modo Roteador

#### Sistema

As configurações de sistema são as mesmas para todos os modos de operação. Estão descritas na seção 5.9. Menu sistema (para todos os modos de operação) deste manual.

#### 5.6. Configuração em modo Repetidor

No modo de operação *Repetidor*, o equipamento atuará como uma extensão do sinal para uma rede sem fio existente. Será necessário conectá-lo como se fosse um cliente de uma rede Wi-Fi.

| int                              | elbra                                      | 1                  | <b>AP</b> 300 |                        |          |     |                     |       |         |  |
|----------------------------------|--------------------------------------------|--------------------|---------------|------------------------|----------|-----|---------------------|-------|---------|--|
| Status                           | Assistente                                 | Rede               | Wireless      | Serviços               | Firewall | QoS | Clientes Conectados | Sinal | Sistema |  |
| Assistent<br>Seja bem<br>Modo de | e de Configur<br>vindo ao ass<br>Operação: | ação<br>istente de | e configuraç  | ão do AP 30<br>Repetid | D0<br>or | •   |                     |       |         |  |
|                                  |                                            |                    |               |                        | Avança   | ır  |                     |       |         |  |

Configuração em modo Repetidor

Na próxima tela, faça a configuração da rede TCP/IP, conforme sua necessidade, podendo ser *IP fixo* ou *dinâmico*. Por exemplo, se quiser que seu AP 300 tenha um IP fixo manualmente, escolha a opção *IP fixo*, preencha os endereços conforme sua necessidade e clique em *Avançar*.

| intelbras AP 300                                                           |                    |                     |       |         |
|----------------------------------------------------------------------------|--------------------|---------------------|-------|---------|
| Status Assistente Rede Wireless Ser                                        | viços Firewall QoS | Clientes Conectados | Sinal | Sistema |
| 2. Configurações de TCP/IP<br>Configure o endereço de IP LAN (rede local). |                    |                     |       |         |
| Tipo de Configuração IP:                                                   | IP Fixo            |                     |       |         |
| Endereço IP:                                                               | 10.0.0.1           |                     |       |         |
| Máscara de Sub-rede:                                                       | 255.255.255.0      |                     |       |         |
| Gateway Padrão:                                                            | 10.0.254           |                     |       |         |
|                                                                            | Voltar             | Avançar             |       |         |

Tela 2 assistente em modo Repetidor

Na próxima tela, você poderá escolher qual rede sem fios deseja repetir. Encontrar a rede na lista que relaciona informações como APs encontrados, canal, criptografia, sinal. Caso use a lista, é necessário aguardar alguns instantes para que as informações sejam exibidas, conforme aviso grifado em **vermelho** na tela.

| inte                                                     | elbra                                                                                                    | AP 300        |          |          |       |                     |         |         |       |            |  |
|----------------------------------------------------------|----------------------------------------------------------------------------------------------------|---------------|----------|----------|-------|---------------------|---------|---------|-------|------------|--|
| Status /                                                 | Assistente                                                                                                    | Rede Wireless | Serviços | Firewall | QoS   | Clientes Conectados | Sinal   | Sistema | a     |            |  |
| 3. Configurações da interface de rede sem fio (wireless) |                                                                                                    |               |          |          |       |                     |         |         |       |            |  |
| Conectar n                                               | o SSID:                                                                                                    |               |          |          |       |                     |         |         |       |            |  |
| BSSID                                                    |                                                                                                    |               |          |          |       |                     |         |         |       |            |  |
| Lista de equ<br>Atualizand                               | Lista de equipamentos encontrados:<br>Atualizando a lista Este procedimento pode levar vários segundos para ser concluído |               |          |          |       |                     |         |         |       |            |  |
| Modo                                                     | Canal                                                                                                    | SSID          |          |          | BSSID | Cript               | ografia |         | Sinal | Selecionar |  |
|                                                          |                                                                                                    |               |          | Voltar   |       | Avançar             |         |         |       |            |  |

Tela 3 assistente em modo Repetidor

Após a lista ser atualizada, selecione a rede desejada usando a coluna Selecionar (à direita) e então prossiga.

| int                                                      | intelbrar AP 300 |                     |          |          |           |                     |          |         |         |            |  |
|----------------------------------------------------------|------------------|---------------------|----------|----------|-----------|---------------------|----------|---------|---------|------------|--|
| Status                                                   | Assistente       | Rede Wireless       | Serviços | Firewall | QoS       | Clientes Conectados | Sinal    | Sistema |         |            |  |
| 3. Configurações da interface de rede sem fio (wireless) |                  |                     |          |          |           |                     |          |         |         |            |  |
| Conectar                                                 | no SSID:         | analism             |          |          |           |                     |          |         |         |            |  |
| BSSID                                                    | BSSID            |                     |          |          |           |                     |          |         |         |            |  |
| Lista de e                                               | quipamentos      | s encontrados: Atua | lizar    |          |           |                     |          |         |         |            |  |
| Modo                                                     | Canal            | SSID                |          | BS       | SID       | Criptograf          | ia       |         | Sinal   | Selecionar |  |
| AP                                                       | 2412             | B-107111            |          | 4:40.0   | 1.1       | WPA1PSKWPA2PS       | K/TKIPAE | s       | -84 dBm | 0          |  |
| AP                                                       | 2412             |                     |          | 41:02.01 | 34:02.38  | WPA2PSK//           | AES      |         | -80 dBm | 0          |  |
| AP                                                       | 2412             |                     |          | 68.15.90 | 109.c2.90 | WPA2PSK//           | AES      |         | -39 dBm | 0          |  |

Selecionando rede

Nessa tela, informe a configuração de segurança da rede sem fio que deseja repetir, ou seja, a senha para entrar na rede em que o AP 300 será conectado.

| intelbras AP 300                                                                                 |                     |                          |              |
|--------------------------------------------------------------------------------------------------|---------------------|--------------------------|--------------|
| Status Assistente Rede Wireless Se                                                               | rviços Firewall QoS | Clientes Conectados S    | inal Sistema |
| 4. Configurações de segurança da rede sem fio<br>Autenticação do dispositivo que o AP 300 será o | onectado.           |                          |              |
| SSID:                                                                                            | amalibao -          |                          |              |
| Tipo de Autenticação:                                                                            | WPA2-PSK            |                          |              |
| Criptografia:                                                                                    | AES -               |                          |              |
| Senha:                                                                                           | •••••               | (No mínimo 8 caracteres) |              |
|                                                                                                  | Mostrar caracteres  |                          |              |
|                                                                                                  | Voltar              | Avançar                  |              |

Tela 4 assistente modo Repetidor

O próximo passo auxilia a definir como será o acesso às configurações do AP 300.

Altere sua senha e guarde-a em um local seguro. Você precisará dela para acessar o painel de configurações sempre que necessário.

Caso você esqueça sua senha, será necessário utilizar o botão *Reset* disponível fisicamente no AP 300, logo todas as configurações serão perdidas.

| intelbrar AP 300                                                                                          |                   |            |               |       |         |  |  |  |  |  |  |
|----------------------------------------------------------------------------------------------------|-------------------|------------|---------------|-------|---------|--|--|--|--|--|--|
| Status Assistente Rede Wireless                                                                           | Serviços Firewall | QoS Client | es Conectados | Sinal | Sistema |  |  |  |  |  |  |
| 5. Configurações de gerenciamento<br>Configure um usuário e senha para acesso ao gerenciamento do AP 300. |                   |            |               |       |         |  |  |  |  |  |  |
| Usuário:                                                                                                  | admin             |            |               |       |         |  |  |  |  |  |  |
| Nova Senha:                                                                                               | •••••             |            |               |       |         |  |  |  |  |  |  |
| Confirme a Nova Senha:                                                                                    | •••••             | •••••      |               |       |         |  |  |  |  |  |  |
|                                                                                                    | Mostrar caracte   | res        |               |       |         |  |  |  |  |  |  |
|                                                                                                    | Voltar            |            | Finalizar     |       |         |  |  |  |  |  |  |

Tela 5 assistente modo Repetidor

Agora seu AP 300 está pronto para uso em modo Repetidor.

Essas são as configurações possíveis de fazer pelo assistente de configuração para o modo Repetidor.

Segue breve explicação de cada tela de configuração do AP 300 em modo *Repetidor*, sendo necessário consultar também a tabela de *Funcionalidades vs Modos de operação*, disponível na seção 2. *Especificações técnicas* deste manual.

#### 5.7. Configurações e telas adicionais – repetidor

Tendo em vista que o assistente de configuração é opcional, as outras telas podem ser utilizadas à vontade para fazer as configurações e adequar o comportamento do seu AP 300, conforme sua necessidade. Esta seção aborda justamente essas telas adicionais para seu conhecimento do que é possível configurar em cada uma delas.

#### Status

Na tela Status é possível conferir as configurações, o status do sistema e as informações da wireless de seu AP 300.

| int    | elbra      | 1    | <b>AP</b> 300 |                                    |          |     |                     |       |         |                              |                   |
|--------|------------|------|---------------|------------------------------------|----------|-----|---------------------|-------|---------|------------------------------|-------------------|
| Status | Assistente | Rede | Wireless      | Serviços                           | Firewall | QoS | Clientes Conectados | Sinal | Sistema |                              |                   |
|        |            |      |               |                                    |          |     |                     |       |         |                              |                   |
|        |            |      | Si            | stema                              |          |     |                     |       |         | Configuração de TCP/IP - LAN |                   |
|        |            |      | 1             | Modelo                             |          |     | AP 300              |       |         | Endereço IP                  | 10.0.0.1          |
|        |            |      | 1             | Identificação do Equipamento       |          |     | AP 300              |       |         | Máscara de Sub-rede          | 255.255.255.0     |
|        |            |      | 1             | Tempo Online<br>Versão do Firmware |          |     | 0h:1m:11s           |       |         | Gateway Padrão               | 10.0.0.254        |
|        |            |      | 1             |                                    |          |     | 1.1.1               |       |         | Endereço MAC                 | 00:1A:3F:61:EE:19 |
|        |            |      | 0             | liente NTP                         |          |     | Desativado          |       |         |                              |                   |
|        |            |      | 1             | ata e Hora                         |          |     | 13/05/2015 00:01:08 |       |         | Configuração DHCP            |                   |
|        |            |      | 1             | lodo de Operaç                     | ăo       |     | Repetidor           |       |         | Servidor DHCP                | Desativado        |
|        |            |      | In            | formações da                       | Wireless |     |                     |       |         |                              |                   |
|        |            |      | 1             | Nodo IEEE                          |          |     | b/g/n               |       |         |                              |                   |
|        |            |      | 5             | ISID 1                             |          |     | smallbee            |       |         |                              |                   |
|        |            |      | (             | Canal                              |          |     | 1 (2412 MHz)        |       |         |                              |                   |
|        |            |      | E             | SSID                               |          |     | 00:1A:3F:61:EE:1B   |       |         |                              |                   |
|        |            |      | 0             | lientes Conect                     | ados     |     | 2                   |       |         |                              |                   |
|        |            |      | F             | Potência de TX                     |          |     | 27 dBm              |       |         |                              |                   |
|        |            |      |               | lac da Wireless                    |          |     | 00:1A:3F:61:EE:1B   |       |         |                              |                   |

Status

#### Rede

Na tela *Rede* é possível alterar a configuração da LAN, que pode ser *IP fixo* ou *Cliente DHCP*. Se quiser que o AP 300 trabalhe com os benefícios fornecidos pelo protocolo *Spanning Tree*, baseado na norma IEEE 802.1d, poderá ativar a opção de *Spanning Tree*.

| intelbrar AP 300                                       |                   |       |                     |       |         |  |  |  |  |  |  |
|--------------------------------------------------------|-------------------|-------|---------------------|-------|---------|--|--|--|--|--|--|
| Status Assistente Rede Wireless<br>Configuração da LAN | Serviços Firewall | QoS   | Clientes Conectados | Sinal | Sistema |  |  |  |  |  |  |
| Tipo de Configuração IP:                               | IP Fixo           | •     |                     |       |         |  |  |  |  |  |  |
| Endereço IP:                                           | 10.0.0.1          |       |                     |       |         |  |  |  |  |  |  |
| Máscara de Sub-rede:                                   | 255.255.255.0     |       |                     |       |         |  |  |  |  |  |  |
| Gateway Padrão:                                        | 10.0.254          |       |                     |       |         |  |  |  |  |  |  |
| 802.1d Spanning Tree:                                  |                   |       |                     |       |         |  |  |  |  |  |  |
|                                                        | Salvar            |       |                     |       |         |  |  |  |  |  |  |
|                                                        | Rede em modo Rep  | tidor |                     |       |         |  |  |  |  |  |  |

#### Wireless

Em *Wireless>Básico*, é possível alterar o modo de operação da interface de rede Wi-Fi de seu AP 300, bem como o *SSID* onde está conectado para repetir o sinal. O campo *BSSID* equivale ao endereço MAC da interface de rede Wi-Fi do access point onde o AP 300 está conectado para repetir. *Canal e Potência de transmissão* também são opções ajustáveis nessa tela, e são de importância fundamental em um ambiente Wi-Fi.

| intelbras AP 300                                                                                                    |                                                                                                    |                            |                          |     |                     |       |         |  |  |  |
|----------------------------------------------------------------------------------------------------|----------------------------------------------------------------------------------------------------|----------------------------|--------------------------|-----|---------------------|-------|---------|--|--|--|
| Status Assistente R<br>Básico   Segurança   Cor                                                                                                    | ede Wireless<br>ntrole de Acesso                                                                       | Serviços                   | Firewall                 | QoS | Clientes Conectados | Sinal | Sistema |  |  |  |
| Conectar no SSID:<br>BSSID<br>Modo IEEE:<br>Canal:<br>Canal de Extensão:<br>Largura de Banda:<br>Isolação de SSID:<br>Isolação Entre Clientes:<br>Potência de TX: | Intelbras_teste<br>78:44:76:81:96:FF<br>11b/g/n<br>2 (2.417)<br>Acima<br>20/40 MHz<br>Ø Ativo<br>Ativo | •<br>•<br>•<br>•<br>•<br>• | Procurar<br>dBm<br>alvar |     |                     |       |         |  |  |  |

Wireless

Na guia *Wireless>Segurança* é possível alterar o tipo de autenticação, a criptografia e a senha de cada um dos SSIDs repetidos. A senha deve ter no mínimo 8 caracteres.

| intelbras AP 300                               |          |              |      |                          |           |  |  |
|------------------------------------------------|----------|--------------|------|--------------------------|-----------|--|--|
| Status Assistente Rede Wireless                | Serviços | Firewall     | QoS  | Clientes Conectados Sina | l Sistema |  |  |
| Basico   <b>Segurança</b>   Controle de Acesso |          |              |      |                          |           |  |  |
| SSID:                                          | Intelbr  | as_teste     | •    |                          |           |  |  |
| Tipo de Autenticação:                          | WPA-P    | SK           | ۲    | (No mínimo 8 caracteres) |           |  |  |
| Criptografia:                                  | AES      |              | ٠    |                          |           |  |  |
| Senha:                                         |          | •            |      |                          |           |  |  |
|                                                | Mos      | trar caracte | eres |                          |           |  |  |
|                                                |          |              |      |                          |           |  |  |
|                                                | Salv     | /ar          |      |                          |           |  |  |
|                                                | Wi       | reless/Segur | anca |                          |           |  |  |

#### Controle de acesso

Na guia *Wireless>Controle de acesso* é possível controlar os dispositivos que terão permissão ou serão bloqueados da rede criada informando o endereço MAC do dispositivo.

| intelbrar AP 300                                                                                                    |                   |                        |                               |  |  |  |  |  |  |  |
|----------------------------------------------------------------------------------------------------|-------------------|------------------------|-------------------------------|--|--|--|--|--|--|--|
| Status         Assistente         Rede         Wireless         S           Básico         Segurança         Controle         de Acesso | Serviços Firewall | QoS Clientes Conectado | os Sinal <mark>Sistema</mark> |  |  |  |  |  |  |  |
| Modo do Controle de Acesso:                                                                                                    | Desativado        | ٣                      |                               |  |  |  |  |  |  |  |
|                                                                                                    | Salvar            |                        |                               |  |  |  |  |  |  |  |

Wireless/Controle de acesso

Habilitando a opção Permitir listados, o usuário deve informar os dispositivos que terão acesso à rede inserindo o endereço MAC do aparelho.

| intelbr             | ar          | <b>AP</b> 300 |              |               |           |                     |       |        |
|---------------------|-------------|---------------|--------------|---------------|-----------|---------------------|-------|--------|
| Status Assistente   | Rede        | Wireless      | Serviços     | Firewall      | QoS       | Clientes Conectados | Sinal | Sister |
| Básico   Segurança  | Controle d  | le Acesso     |              |               |           |                     |       |        |
| Mada da Contrala da | Acosso      |               | Dama         |               |           | -                   |       |        |
| Modo do Controle de | ALESSO.     |               | Felli        | IIII IISLAUUS |           |                     |       |        |
| ntre com o MAC e    | a regra da  | a rede WiF    | i Visitante. | Máximo de a   | até 60 re | gras                |       |        |
| clia ata            | _           |               | 0            |               |           |                     |       |        |
| Cliente             | M/          | AC            | Opções       |               |           |                     |       |        |
|                     | 00:00:00:00 | 00:00:00      | +            |               |           |                     |       |        |
|                     |             |               |              |               |           |                     |       |        |
| ista de registros:  |             |               |              |               |           |                     |       |        |
| Cliente             | MAC         | c 0           | pções        |               |           |                     |       |        |
|                     |             |               | Aplicar      |               |           |                     |       |        |
|                     |             |               |              |               |           |                     |       |        |
|                     |             |               |              |               |           |                     |       |        |
|                     |             |               | Sa           | lvar          |           |                     |       |        |
|                     |             |               |              |               |           |                     |       |        |

Wireless/Controle de acesso/Permitir listados

Habilitando a opção *Bloquear listados*, o usuário deve informar os dispositivos que serão bloqueados e não terão acesso à rede inserindo o endereço MAC do aparelho.

| us Assistente                           | Rede Wireles                    | s Servi                     | ços Firewall              | QoS C       | lientes Conectados | Sinal | Sistema |
|-----------------------------------------|---------------------------------|-----------------------------|---------------------------|-------------|--------------------|-------|---------|
| ico   Segurança                         | Controle de Acess               | 0                           |                           |             |                    |       |         |
| odo do Controle d                       | e Acesso:                       | 1                           | Bloquear listados         |             | •                  |       |         |
| tre com o MAC e                         | e a regra da rede W             | 'iFi Visitar                | i <b>te.</b> Máximo de at | té 60 regra | IS                 |       |         |
|                                         |                                 |                             |                           |             |                    |       |         |
| Cliente                                 | MAC                             | Opções                      |                           |             |                    |       |         |
| Cliente                                 | MAC                             | Opções<br>+                 |                           |             |                    |       |         |
| Cliente                                 | MAC                             | Opções<br>+                 |                           |             |                    |       |         |
| Cliente<br>sta de registros:<br>Cliente | MAC<br>00:00:00:00:00:00<br>MAC | Opções<br>Opções            |                           |             |                    |       |         |
| Cliente<br>ta de registros:<br>Cliente  | MAC<br>00:00:00:00:00:00<br>MAC | Opções<br>Opções            |                           |             |                    |       |         |
| Cliente<br>sta de registros:<br>Cliente | MAC<br>00:00:00:00:00           | Opções<br>Opções<br>Aplicar |                           |             |                    |       |         |

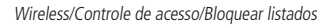

**Obs.:** a ferramenta CONFIGURAÇÃO WDS não está presente no modo roteador.

#### Serviços

As configurações de Serviços são semelhantes para todos os modos de operação, com algumas opções a mais no modo Roteador. Para melhor abordagem, elas estão descritas na seção 5.8. Menu Serviços (para todos os modos de operação) deste manual.

#### Firewall

As configurações da guia Firewall estão disponíveis apenas no modo Roteador. Por essa razão, sempre que estiver utilizando o AP 300 em modo Repetidor, ao tentar acessar as configurações de firewall, o sistema exibirá a seguinte informação:

| intelbra <i>s</i>   AP                         | 300                           |                           |                                                |
|------------------------------------------------|-------------------------------|---------------------------|------------------------------------------------|
| Status Assistente Rede Wir                     | reless Serviços <b>Firewa</b> | II QoS Clientes Co        | onectados Sinal Sistema                        |
| Opções gerais do firewall<br>Ativa ping na WAN | (Decemendo eo o uso de e      | té 20 ragras de fireusil) |                                                |
| Nome da Regra                                  | Tipo                          | Detalhes                  |                                                |
|                                                | Nenhun<br>Salvar              | n registro encontrado.    | O Firewall só está disponível em modo Roteador |
|                                                |                               |                           | ОК                                             |
|                                                |                               |                           |                                                |

#### QoS

As configurações da guia QoS estão disponíveis apenas no modo Access point ou Roteador. Por essa razão, sempre que estiver utilizando o AP 300 em modo Repetidor, ao tentar acessar as configurações de QoS, o sistema exibirá a seguinte informação:

| inte        | lbra       | 5     | <b>AP</b> 300 |          |          |         |                     |           |                              |  |
|-------------|------------|-------|---------------|----------|----------|---------|---------------------|-----------|------------------------------|--|
| Status As   | sistente   | Rede  | Wireless      | Serviços | Firewall | QoS     | Clientes Conectados | Sinal     | Sistema                      |  |
| Habilitar : | Sistema de | e QoS |               |          |          |         |                     |           |                              |  |
|             |            |       |               | S        | alvar    | Aplicar | Opq                 | ção não ( | disponível em modo repetidor |  |
|             |            |       |               |          |          |         |                     |           | ОК                           |  |

QoS

#### **Clientes conectados**

Nesta seção é possível consultar os clientes conectados na Wi-Fi, conforme figura a seguir.

| intelbr            | AP 300                   |                   |                         |               |                      |
|--------------------|--------------------------|-------------------|-------------------------|---------------|----------------------|
| Status Assistente  | Rede Wireless            | Serviços Firewall | QoS Clientes Conectados | Sinal Sistema | a                    |
| Clientes Conectado | os WiFi   Clientes Conec | tados             |                         |               |                      |
| Endereço MAC       | Cliente                  | Taxa de dados     | Sinal                   |               | SSID                 |
| 02:1A:3F:61:EE:2A  | N/D                      | 117 Mbps          | -27/-30 dBm             |               | Intelbras Visitantes |
| 34:FC:EF:F9:D1:16  |                          | 72.2 Mbps         | -50/-37 dBm             |               | Intelbras Visitantes |
| 00:71:CC:96:16:B9  |                          | 72.2 Mbps         | -50/-40 dBm             |               | Intelbras Visitantes |
|                    |                          | Atualizar         |                         |               |                      |

Clientes conectados Wi-Fi

Especificações dos campos:

- » Endereço MAC: endereço MAC do cliente.
- » Cliente: nome do dispositivo (disponível somente em modo Roteador).
- » Taxa de dados: taxa máxima de transferência de dados em que o cliente pode trafegar no momento.
- » Sinal: nível de sinal de recepção do equipamento em relação ao cliente conectado.
- » SSID: indica em qual SSID o cliente está conectado.

Também é possível consultar os clientes conectados nas demais interfaces de rede.

| intelb            |                           | 300           |                |        |                     |       |         |
|-------------------|---------------------------|---------------|----------------|--------|---------------------|-------|---------|
| Status Assister   | nte Rede Wire             | less Serviços | Firewall       | QoS    | Clientes Conectados | Sinal | Sistema |
| Clientes Conectad | os WiFi   <b>Clientes</b> | Conectados    |                |        |                     |       |         |
| Endereço IP       | Endereço MAC              | Clie          | nte            | Interf | ace                 |       |         |
| 10.1.20.122       | 34:FC:EF:F9:D1:1          | 6             |                | br(    | )                   |       |         |
| 10.1.20.100       | 00:71:CC:96:16:B          | 9             |                | br(    | )                   |       |         |
|                   |                           | А             | tualizar       |        |                     |       |         |
|                   |                           | CI            | ientes conecta | ados   |                     |       |         |

Especificações dos campos:

- » Endereço IP: endereço IP do equipamento.
- » Endereço MAC: endereço fisico do equipamento.
- » Cliente: nome do dispositivo conectado (somente em modo Roteador).

#### Sinal

A opção de *Sinal* está disponível somente em modo *Repetidor*. Aqui além de informar em que SSID e canal o AP 300 está conectado, há também um gráfico mostrando exatamente qual o nível da potência de sinal recebido, medido em dBm, destacado na cor **verde**. Há também a medição do ruído no ambiente, grifado na cor **vermelha**. Se preferir, a barra de SNR é uma medição também muito utilizada, chamada também de *Signal vs noise*. Trata-se de uma relação entre o nível de sinal recebido e o ruído presente no ambiente. Em aplicações de voz é recomendado um SNR bem baixo, por exemplo, de 25 dB.

| int                             | elbro      |        | <b>AP</b> 300 |          |          |     |                     |       |         |
|---------------------------------|------------|--------|---------------|----------|----------|-----|---------------------|-------|---------|
| Status                          | Assistente | Rede   | Wireless      | Serviços | Firewall | QoS | Clientes Conectados | Sinal | Sistema |
| Análise de                      | Sinal      |        |               |          |          |     |                     |       |         |
| Conectado                       | em - "     | " - Ca | anal: 1 (2412 | 2 MHz)   |          |     |                     |       |         |
| Vertical                        |            |        |               |          |          |     |                     |       |         |
| -20<br>-50<br>-60<br>-75<br>-85 |            | 2      | 3             | 4        | 5        |     |                     |       |         |
| Sinal                           | -29 dBm    |        |               |          |          |     |                     |       |         |
| SNR                             | -90 dBill  |        |               | 61 dB    |          |     |                     |       |         |
|                                 |            |        |               | Atua     | alizar   |     |                     |       |         |

Sinal

#### Sistema

As configurações de sistema são as mesmas para todos os modos de operação. Elas estão descritas na seção 5.9. Menu sistema (para todos os modos de operação) deste manual.

#### 5.8. Menu Serviços (para todos os modos de operação)

Em Serviços>Geral, existem duas opções que estão disponíveis somente em modo Roteador.

A opção *PPPoE relay* permite que se tenha um servidor PPPoE na WAN, e os computadores ou outros dispositivos que estejam conectados na LAN do AP 300 façam autenticação normalmente, mesmo estando em redes diferentes.

Quando habilitada a opção Relay de DNS, o AP 300 responderá às requisições de DNS reencaminhando a consulta ao servidor DNS do provedor.

| int       | elbro                                | ar      | <b>AP</b> 300 |             |          |     |                     |       |         |
|-----------|--------------------------------------|---------|---------------|-------------|----------|-----|---------------------|-------|---------|
| Status    | Assistente                           | Rede    | Wireless      | Serviços    | Firewall | QoS | Clientes Conectados | Sinal | Sistema |
| Geral   S | NMP   Log do<br>oE Relay<br>y de DNS | Sistema | WatchDog      | DDNS   Hora | /Data    |     |                     |       |         |
|           |                                      |         |               | Salv        | /ar      |     |                     |       |         |

Sistema

Na guia Serviços>SNMP é possível deixá-lo ativo somente na interface LAN ou liberá-lo nas interfaces LAN e WAN. O protocolo SNMP costuma ser usado por sistemas de monitoramento de rede (*NMS – Network Monitoring System*) para coletar informações de gerenciamento sobre os mais variados dispositivos numa rede, e montar gráficos com informações gerenciais para os administradores de rede. Essa opção ativará o servidor em seu AP 300, ou seja, ele passará a disponibilizar informações para consulta. É importante ressaltar que não enviará informações *SNMP* (*trap*).

Caso escolha ativar Somente pela LAN, preencha as demais informações necessárias pelo protocolo SNMP e, em seguida, clique em Salvar.

| intelbras AP 300                                                                |          |                   |     |                     |       |         |
|---------------------------------------------------------------------------------|----------|-------------------|-----|---------------------|-------|---------|
| Status Assistente Rede Wireless<br>Geral   SNMP   Log do Sistema   WatchDog   D | Serviços | Firewall<br>/Data | QoS | Clientes Conectados | Sinal | Sistema |
| Servidor SNMP:                                                                  | Somer    | nte pela LAN      |     |                     |       |         |
| Community:                                                                      | public   |                   |     |                     |       |         |
| Porta SNMP:                                                                     | 161      |                   |     |                     |       |         |
| Localização:                                                                    | localiza | icao              |     |                     |       |         |
| Contato:                                                                        | usuario  | @email.com        |     |                     |       |         |
| Nome:                                                                           | AP 300   |                   |     |                     |       |         |
|                                                                                 | Salv     | rar               |     |                     |       |         |
|                                                                                 |          | SNMP              |     |                     |       |         |
| 10 × 1                                                                          |          |                   |     |                     |       |         |

Especificações dos campos:

- » Desativado: servidor SNMP desativado.
- » Somente pela LAN: acesso ao servidor somente pela porta LAN do equipamento.
- » Liberado LAN e WAN: acesso liberado a todas as portas do equipamento.
- » Community: define a comunidade SNMP. Essa comunidade atua como uma senha entre o agente e gerente SNMP.
- » Porta SNMP: define a porta do servidor SNMP.
- » Localização: define o nome da localização física do equipamento.
- » Contato: define um e-mail de contato do responsável por este equipamento.
- » Nome: define um nome de contato responsável por este equipamento.

Em Serviços>Log do sistema são exibidas informações do sistema operacional bem como os serviços de rede de seu AP 300 que podem ajudar na identificação de algum problema. A opção de log remoto permite enviar as informações para um servidor.

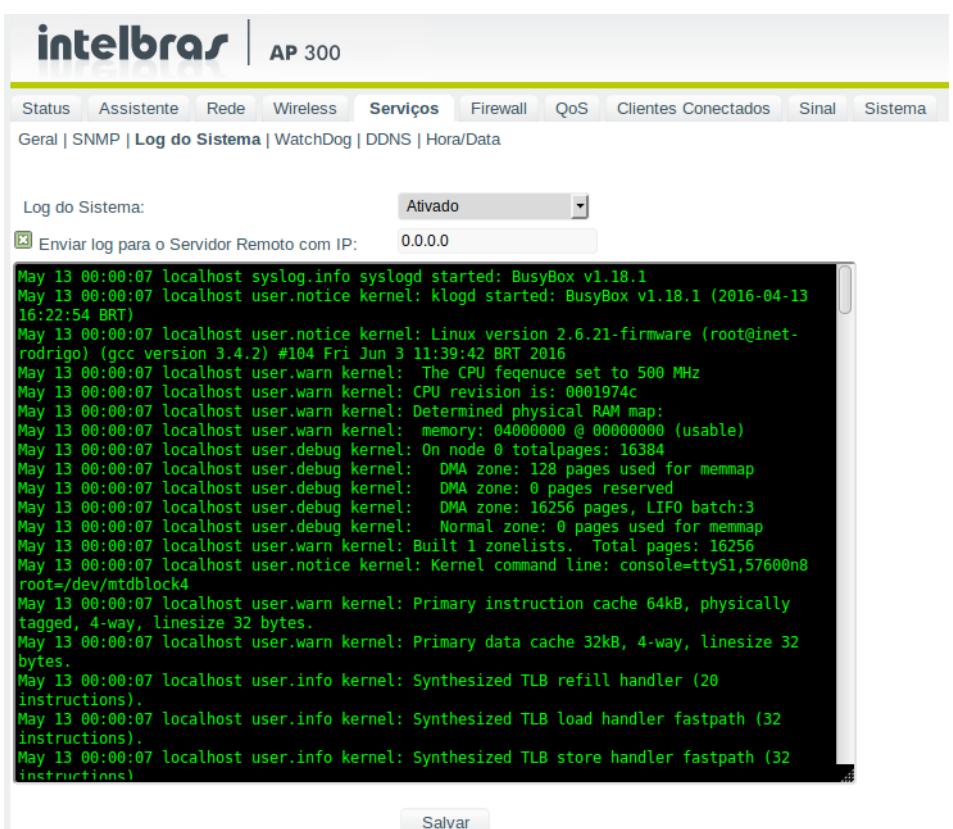

#### Log do sistema

A opção Serviços>WatchDog permite que, se seu equipamento não receber a resposta de ping enviado a um determinado endereço IP, ele irá reiniciar automaticamente. Isso pode ser útil em cenários bem específicos. Ao habilitar essa opção, preencha o Endereço IP e o tempo de checagem em segundos.

| intelbras AP 300                               |                 |     |                     |       |         |
|------------------------------------------------|-----------------|-----|---------------------|-------|---------|
| Status Assistente Rede Wireless Ser            | rviços Firewall | QoS | Clientes Conectados | Sinal | Sistema |
| Geral   SNMP   Log do Sistema   WatchDog   DDN | IS   Hora/Data  |     |                     |       |         |
| WatchDog 1                                     |                 |     |                     |       |         |
| Endereço IP:                                   | 0.0.00          |     |                     |       |         |
| Tempo de Checagem:                             | 300             |     | Segundos            |       |         |
|                                                | Salvar          |     |                     |       |         |

A função DDNS só fica disponível para configuração em modo *Roteador* e com o WDS desabilitado, isso por ser feito no submenu *Configuração WDS* do menu *Wireless*.

Como configurar:

Para configurar o DDNS Intelbras basta preencher os campos conforme a seguir:

- » Host: crie o nome do domínio para acesso remoto ao equipamento.
- » E-mail: insira um endereço de e-mail para vincular ao domínio.

Se o nome estiver disponível no serviço DDNS Intelbras e o e-mail estiver correto, o sistema irá enviar um e-mail para o endereço cadastrado, contendo algumas informações de ativação do serviço.

A opção Serviços>DDNS também está disponível apenas em modo Roteador. DDNS é uma opção para acessar o AP 300 na internet através de sua porta WAN. É muito útil para links de internet com IP dinâmico que mudam seus endereços nos intervalos especificados pelas operadoras, pois o DDNS atualiza sempre esse IP em seu banco de dados. Isso possibilita que o usuário acesse sempre o seu dispositivo pelo nome especificado, mesmo que o IP deste tenha sido alterado pela operadora. Ao habilitar essa opção, preencha também o nome desejado em Host, seu E-mail e Senha nos campos subsequentes.

| intelbro              | 2       | <b>AP</b> 300 |             |          |     |                        |       |         |  |
|-----------------------|---------|---------------|-------------|----------|-----|------------------------|-------|---------|--|
| Status Assistente     | Rede    | Wireless      | Serviços    | Firewall | QoS | Clientes Conectados    | Sinal | Sistema |  |
| Geral   SNMP   Log do | Sistema | WatchDog      | DDNS   Hora | /Data    |     |                        |       |         |  |
| DDNS:                 |         |               | Intelbra    | as       |     |                        |       |         |  |
| Host:                 |         |               |             |          |     | .ddns-intelbras.com.br |       |         |  |
| E-mail:               |         |               |             |          |     |                        |       |         |  |
| Senha:                |         |               |             |          |     | Mostrar caracteres     |       |         |  |
|                       |         |               | Salv        | /ar      |     |                        |       |         |  |

Figura 90 - DDNS

A opção Serviços>Hora/Data permite sincronizar o horário do AP 300 com algum servidor de horário através do protocolo NTP (Network Time Protocol), seja ele local ou disponível na internet. Ao habilitar Cliente NTP, preencha também o IP do Servidor e o TimeZone desejado.

| int       | elbro        | 22      | <b>AP</b> 300 |             |                |     |                     |       |         |  |
|-----------|--------------|---------|---------------|-------------|----------------|-----|---------------------|-------|---------|--|
| Status    | Assistente   | Rede    | Wireless      | Serviços    | Firewall       | QoS | Clientes Conectados | Sinal | Sistema |  |
| Geral   S | NMP   Log do | Sistema | WatchDog      | DDNS   Hora | /Data          |     |                     |       |         |  |
| Cliente   | e NTP        |         |               |             |                |     |                     |       |         |  |
| IP do Se  | ervidor:     |         |               | 200.16      | 0.0.8          |     |                     |       |         |  |
| Zona:     |              |         |               | (GMT-       | 03:00)Brasilia | a 🔻 |                     |       |         |  |
|           |              |         |               | Salv        | /ar            |     |                     |       |         |  |
|           |              |         |               | 1           | -lora/Data     |     |                     |       |         |  |

#### 5.9. Menu sistema (para todos os modos de operação)

Em Sistema>Aplicar as modificações salvas é possível salvar as configurações feitas nas outras guias do sistema. Essa opção é muito importante e deve ser utilizada sempre que você alterar as configurações de seu AP 300. Caso contrário, serão perdidas quando sair do sistema fechando o navegador, por exemplo, ou mesmo reiniciando-o normalmente.

| intelbrar AP 300 |                 |           |             |              |           |           |                          |        |                                 |           |
|------------------|-----------------|-----------|-------------|--------------|-----------|-----------|--------------------------|--------|---------------------------------|-----------|
| Status           | Assistente      | Rede      | Wireless    | Serviços     | Firewall  | QoS       | Clientes Conectados      | Sinal  | Sistema                         |           |
| Aplicar a        | as Modificaçõe  | es Salvas | Reiniciar   | Atualizar Fi | rmware/Co | nfiguraçõ | es   Baixar Configuração | Gerend | ciamento de Acesso   Configuraç | ão Padrão |
| Aplica           | r as Modificaçõ | ies Salva | 5           |              |           |           |                          |        |                                 |           |
| Tempo o          | de Teste das No | ovas Con  | figurações: | 0            | Segund    | OS        |                          |        |                                 |           |

Salvar

Quando o tempo de teste for estipulado ao reiniciar o equipamento as configurações aplicadas ficarão somente pelo tempo determinado, após esse tempo, a configuração anterior será restaurada.

Em Sistema>Reiniciar é possível fazer reboot do AP 300.

| intelbrar AP 300                                                                                                    |            |      |          |           |          |     |                     |       |         |  |
|----------------------------------------------------------------------------------------------------|------------|------|----------|-----------|----------|-----|---------------------|-------|---------|--|
| Status                                                                                                    | Assistente | Rede | Wireless | Serviços  | Firewall | QoS | Clientes Conectados | Sinal | Sistema |  |
| Aplicar as Modificações Salvas   Reiniciar   Atualizar Firmware/Configurações   Baixar Configuração   Gerenciamento de Acesso   Configuração Padrão |            |      |          |           |          |     |                     |       |         |  |
|                                                                                                    |            |      |          |           |          |     |                     |       |         |  |
| Reiniciar:                                                                                                    |            |      |          | Reiniciar |          |     |                     |       |         |  |
|                                                                                                    |            |      |          |           |          |     |                     |       |         |  |

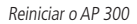

A opção *Sistema>Atualizar firmware/Configurações* serve justamente para atualizar o firmware ou restaurar as configurações salvas anteriormente. Essa opção é muito importante visto que podem ocorrer atualizações do software de seu AP 300. Isso inclui melhorias importantes e correções de problemas comuns. Para atualização do *firmware* é necessário tê-lo baixado no computador ou dispositivo de armazenamento, para então enviar para o AP 300.

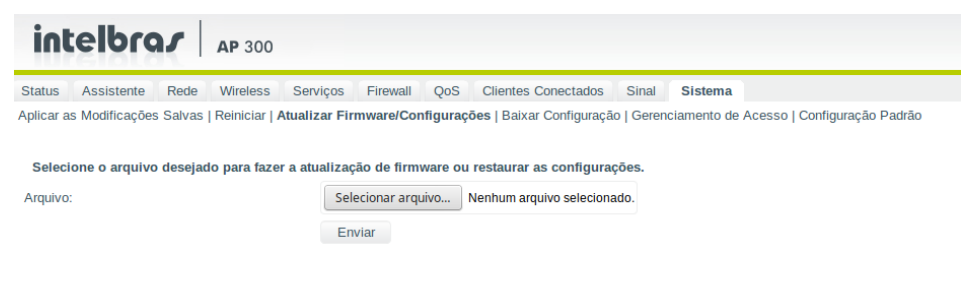

Atualizar

A opção Sistema>Baixar configuração cria um arquivo de backup das configurações atuais. Esse arquivo pode ser utilizado posteriormente para restaurar essas mesmas configurações. Esse procedimento deverá ser feito através da tela Atualizar firmware\Configurações explicado anteriormente.

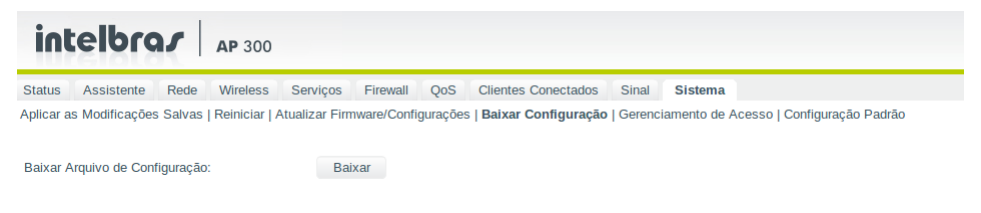

#### Backup

Para alterar as configurações de gerenciamento, tais como senha de acesso ao painel de configuração, porta de acesso, acesso SSH, use o menu Sistema>Gerenciamento do acesso.

| intelbra                | AP 300                                                                                                    |
|-------------------------|----------------------------------------------------------------------------------------------------|
| Status Assistente       | Rede Wireless Serviços Firewall QoS Clientes Conectados Sinal Sistema                                                       |
| Aplicar as Modificações | Salvas   Reiniciar   Atualizar Firmware/Configurações   Baixar Configuração   Gerenciamento de Acesso   Configuração Padrão |
| Configurações do Gerei  | nciamento via WEB                                                                                                    |
| Modo de Acesso:         | Somente pela LAN                                                                                                    |
| Porta:                  | 80                                                                                                    |
| Modo de Acesso (HTTP    | S): Somente pela LAN                                                                                                    |
| Porta (HTTPS):          | 443                                                                                                    |
| Timeout da Sessão:      | 300 Segundos                                                                                                    |
| Certificado Digital :   | Selecionar arquivo Nenhum arquivo selecionado.                                                                              |
| Chave Privada:          | Selecionar arquivo Nenhum arquivo selecionado.                                                                              |
| Alterar Usuário e Senha | do Gerenciamento via WEB                                                                                                    |
| Usuário:                | admin                                                                                                    |
| Nova Senha:             | •••••                                                                                                    |
| Confirme a Nova Senha   | ••••••                                                                                                    |
|                         | Mostrar caracteres                                                                                                    |
| Configurações do Gerei  | nciamento via Terminal (SSH2)                                                                                               |
| Modo de Acesso:         | Desativado 🔹                                                                                                    |
|                         | Mostrar caracteres                                                                                                    |
|                         | Salvar                                                                                                    |

Gerenciamento de acesso

A opção Sistema>Configuração-padrão restaurará os padrões de fábrica do AP 300. Essa opção tem a mesma funcionalidade do botão Reset presente fisicamente na lateral do equipamento.

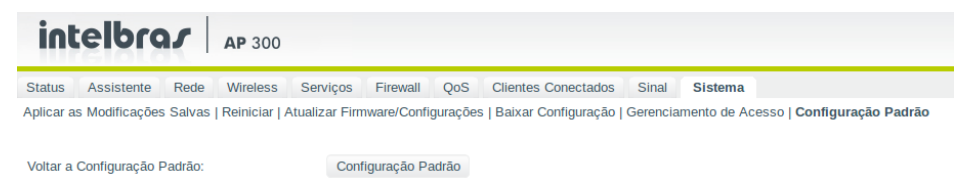

Configuração-padrão

## Termo de garantia

Fica expresso que esta garantia contratual é conferida mediante as seguintes condições:

| Nome do cliente:       |              |
|------------------------|--------------|
| Assinatura do cliente: |              |
| Nº da nota fiscal:     |              |
| Data da compra:        |              |
| Modelo:                | N° de série: |
| Revendedor:            |              |
|                        |              |

- 1. Todas as partes, peças e componentes do produto são garantidos contra eventuais vícios de fabricação, que porventura venham a apresentar, pelo prazo de 1 (um) ano, sendo este prazo de 3 (três) meses de garantia legal mais 9 (nove) meses de garantia contratual –, contado a partir da data da compra do produto pelo Senhor Consumidor, conforme consta na nota fiscal de compra do produto, que é parte integrante deste Termo em todo o território nacional. Esta garantia contratual compreende a troca gratuita de partes, peças e componentes que apresentarem vício de fabricação, incluindo as despesas com a mão de obra utilizada nesse reparo. Caso não seja constatado vício de fabricação, e sim vício(s) proveniente(s) de uso inadequado, o Senhor Consumidor arcará com essas despesas.
- 2. A instalação do produto deve ser feita de acordo com o Manual do Produto e/ou Guia de Instalação. Caso seu produto necessite a instalação e configuração por um técnico capacitado, procure um profissional idôneo e especializado, sendo que os custos desses serviços não estão inclusos no valor do produto.
- 3. Constatado o vício, o Senhor Consumidor deverá imediatamente comunicar-se com o Serviço Autorizado mais próximo que conste na relação oferecida pelo fabricante – somente estes estão autorizados a examinar e sanar o defeito durante o prazo de garantia aqui previsto. Se isso não for respeitado, esta garantia perderá sua validade, pois estará caracterizada a violação do produto.
- 4. Na eventualidade de o Senhor Consumidor solicitar atendimento domiciliar, deverá encaminhar-se ao Serviço Autorizado mais próximo para consulta da taxa de visita técnica. Caso seja constatada a necessidade da retirada do produto, as despesas decorrentes, como as de transporte e segurança de ida e volta do produto, ficam sob a responsabilidade do Senhor Consumidor.
- 5. A garantia perderá totalmente sua validade na ocorrência de quaisquer das hipóteses a seguir: a) se o vício não for de fabricação, mas sim causado pelo Senhor Consumidor ou por terceiros estranhos ao fabricante; b) se os danos ao produto forem oriundos de acidentes, sinistros, agentes da natureza (raios, inundações, desabamentos, etc.), umidade, tensão na rede elétrica (sobretensão provocada por acidentes ou flutuações excessivas na rede), instalação/uso em desacordo com o manual do usuário ou decorrentes do desgaste natural das partes, peças e componentes; c) se o produto tiver sofrido influência de natureza química, eletromagnética, elétrica ou animal (insetos, etc.); d) se o número de série do produto tiver sido adulterado ou rasurado; e) se o aparelho tiver sido violado.
- 6. Esta garantia não cobre perda de dados, portanto, recomenda-se, se for o caso do produto, que o Consumidor faça uma cópia de segurança regularmente dos dados que constam no produto.
- 7. A Intelbras não se responsabiliza pela instalação deste produto, e também por eventuais tentativas de fraudes e/ou sabotagens em seus produtos. Mantenha as atualizações do software e aplicativos utilizados em dia, se for o caso, assim como as proteções de rede necessárias para proteção contra invasões (hackers). O equipamento é garantido contra vícios dentro das suas condições normais de uso, sendo importante que se tenha ciência de que, por ser um equipamento eletrônico, não está livre de fraudes e burlas que possam interferir no seu correto funcionamento.

Sendo estas as condições deste Termo de Garantia complementar, a Intelbras S/A se reserva o direito de alterar as características gerais, técnicas e estéticas de seus produtos sem aviso prévio.

Todas as imagens deste manual são ilustrativas.

Produto beneficiado pela Legislação de Informática.

Google e Android são marcas registradas da Google Inc. Atheros é uma marca registrada de Atheros Communications. Ralink é uma marca registrada de Ralink Technology Corporation. Windows, Windows 7, Windows 8 e Windows 10, são marcas registradas ou marcas comerciais da Microsoft Corporation nos Estados Unidos ou em outros países ou regiões.

# intelbras

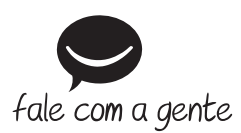

Suporte a clientes: (48) 2106 0006 Fórum: forum.intelbras.com.br Suporte via chat: intelbras.com.br/suporte-tecnico Suporte via e-mail: suporte@intelbras.com.br SAC: 0800 7042767

Onde comprar? Quem instala?: 0800 7245115

Produzido por: Intelbras S/A – Indústria de Telecomunicação Eletrônica Brasileira Rodovia BR 101, km 210 – Área Industrial – São José/SC – 88104-800 CNPJ 82.901.000/0001-27 – www.intelbras.com.br

01.18 Indústria brasileira